# 实验吧CTF题库-隐写术(部分)

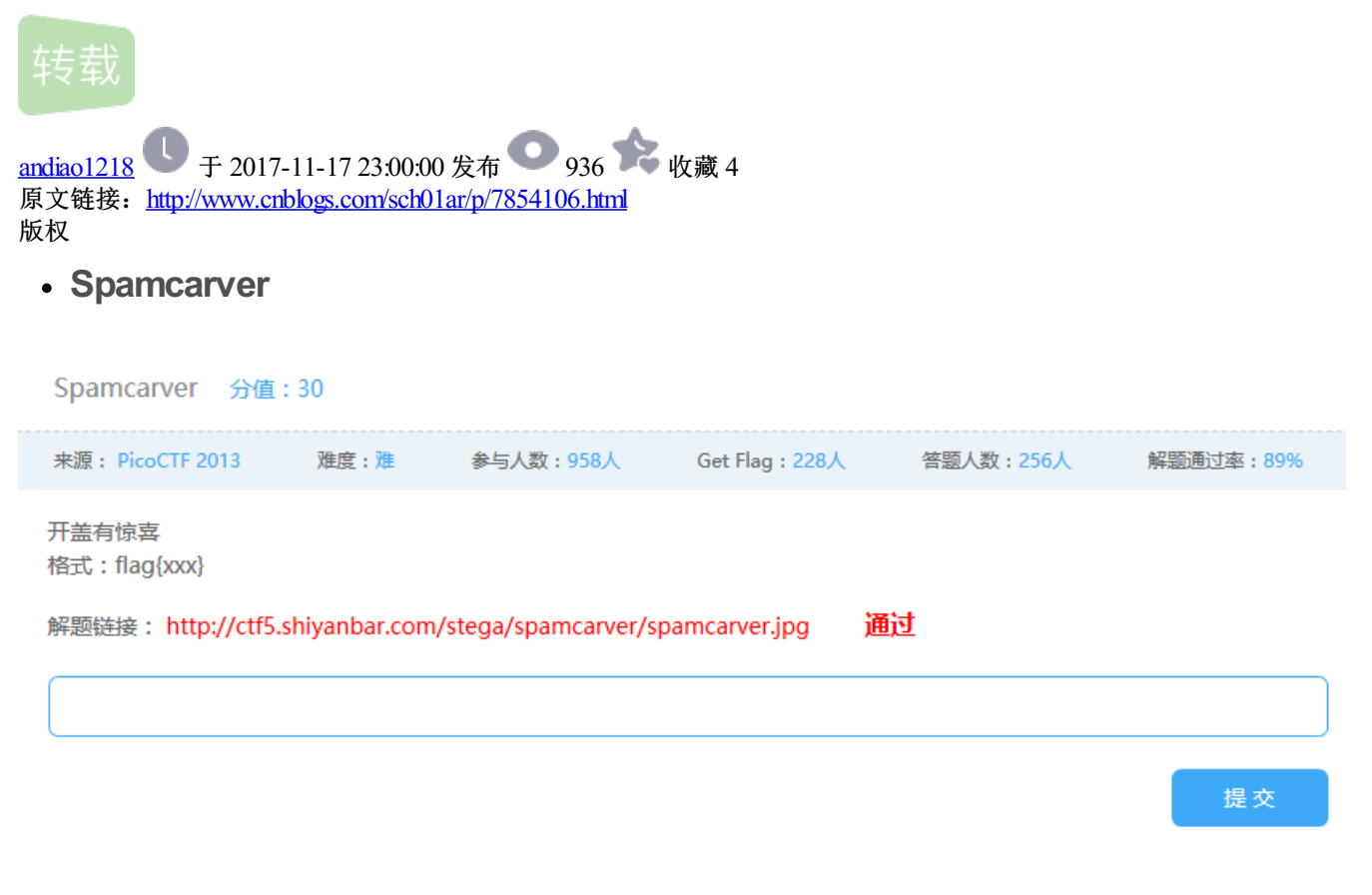

用kali下载图片

root@sch01ar:~# wget http://ctf5.shiyanbar.com/stega/spamcarver/spamcarver.jpg

用binwalk查看是否有隐藏的文件

root@sch01ar:~# binwalk /root/spamcarver.jpg

| <pre>root@sch0lar:~# binwalk /root/spamcarver.jpg</pre> |               |                                                           |  |  |  |  |  |  |  |  |  |
|---------------------------------------------------------|---------------|-----------------------------------------------------------|--|--|--|--|--|--|--|--|--|
| DECIMAL                                                 | HEXADECIMAL   | DESCRIPTION                                               |  |  |  |  |  |  |  |  |  |
| 0<br>64001                                              | 0x0<br>0xFA01 | JPEG image data, JFIF standard 1.01<br>End of Zip archive |  |  |  |  |  |  |  |  |  |

隐藏着一个zip文件

用foremost分离出文件

root@sch01ar:~# foremost /root/spamcarver.jpg

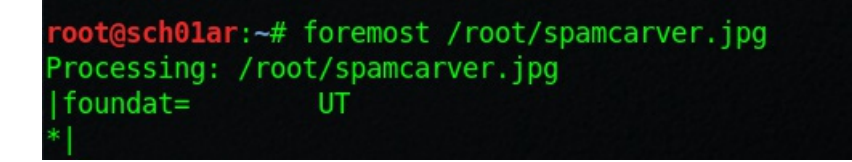

在/root/output/的目录下,得到flag

| < > ▲ 企主文件夹 output zip 00000101 →     | ۹ ::          |
|---------------------------------------|---------------|
| ③ 最近使用的                               |               |
|                                       | ×۳            |
|                                       |               |
|                                       | 大小 62         |
|                                       | 类型 JP         |
|                                       | 文件大小 11       |
|                                       | 文件夹 <u>0(</u> |
| kov: 7adf6f07o0810003c585a7bc07868200 | 光圈            |
| key. 7aulol07e0010003c305a7be97000a90 | 曝光            |
|                                       | 焦距            |
|                                       | ISO           |
|                                       | 测光            |

# 缝缝补补又三年:

| NAVSAT 分值:10            | )               |                      |               |           |           |
|-------------------------|-----------------|----------------------|---------------|-----------|-----------|
| 来源: PicoCTF 2013        | 难度:易            | 参与人数:562人            | Get Flag:233人 | 答题人数:247人 | 解题通过率:94% |
| 缝缝补补又三年<br>格式:flag{xxx} |                 |                      |               |           |           |
| 解题链接: http://ctf5       | .shiyanbar.com/ | /stega/navsat/recove | ery.zip 通过    |           |           |
|                         |                 |                      |               |           |           |
|                         |                 |                      |               |           | 提交        |

下载zip文件, 打开

| 名称     大小     压缩后大小     美型     修改时间     CRC32        本地磁盘       Local     341,644     283,364     PDF 文件     2005/2/8 11:49     9CC8A6 |
|----------------------------------------------------------------------------------------------------|
| ■ 本地磁盘<br>■ Chart-15.pdf 341,644 283,364 PDF 文件 2005/2/8 11:49 9CC8A6<br>□ La La La La La La La La La La La La La                      |
| Chart-15.pdf 341,644 283,364 PDF 文件 2005/2/8 11:49 9CC8A6                                                                              |
|                                                                                                    |
| ■ key.txt 27 27 文本文档 2013/4/15 3:09 EF2E7DH                                                                                            |
|                                                                                                    |
|                                                                                                    |
|                                                                                                    |
|                                                                                                    |

key.txt文件打不开,flag应该就在里面

用c32打开文件,flag直接显示出来

| l 🚰 🖌  | 1      | a 🕻 | 1         | 0          | ⇒         | F         | 1         | 3          | 3         | 2   (     | 0  | ¥≡<br>∳≡   | × 🗖        | B          |           | F%\$      | 176       | ≡ ±              |
|--------|--------|-----|-----------|------------|-----------|-----------|-----------|------------|-----------|-----------|----|------------|------------|------------|-----------|-----------|-----------|------------------|
| 👫 Enjo | y C32  | asm |           | (HE        | X)re      | cove      | ery.z     | ip         |           |           |    |            |            |            |           |           |           |                  |
| 00000  | 000:   | 3F  | 3F        | 03         | 04        | ØA        | 00        | 00         | 00        | 00        | 00 | 22         | 79         | <b>8</b> E | 42        | F6        | 7D        | │ <b>??</b> "y嶣鰙 |
| 00000  | 010:   | 2E  | EF        | <b>1</b> B | 00        | 00        | 00        | <b>1</b> B | 00        | 00        | 00 | ØF         | 00         | 10         | 00        | 4D        | 61        | .?Ma             |
| 00000  | 020:   | 67  | 37        | 2D         | 42        | 57        | 2F        | 6B         | 65        | 79        | 2E | 74         | 78         | 74         | 55        | 54        | 09        | g7-BW/key.txtUT. |
| 00000  | 030:   | 00  | 03        | D Ø        | FE        | 6A        | 51        | ØB         | FF        | 6A        | 51 | 75         | 78         | ØB         | 00        | 01        | 04        |                  |
| 00000  | 040:   | E8  | 03        | 00         | 00        | 04        | E8        | 03         | 00        | 00        | 4B | 65         | 79         | 3A         | 20        | 4E        | 65        | ??Key: Ne        |
| 00000  | 050:   | 78  | 74        | 20         | 73        | 74        | 6F        | 70         | 20        | 54        | 61 | 75         | 20         | 45         | 72        | 69        | 64        | xt stop Tau Erid |
| 00000  | 060:   | 61  | <b>6E</b> | 69         | ØA        | 50        | <b>4B</b> | 03         | 04        | 14        | 00 | 00         | 00         | 08         | 00        | 27        | <b>B6</b> | ani.PK'?         |
| 00000  | 070:   | 47  | 32        | <b>1</b> B | <b>A6</b> | <b>C8</b> | 90        | E4         | 52        | 04        | 00 | 80         | 36         | 05         | 00        | 14        | 00        | G2. θ 滀R?        |
| 00000  | 080:   | 10  | 00        | 4D         | 61        | 67        | 37        | 2D         | 42        | 57        | 2F | 43         | 68         | 61         | 72        | 74        | 2D        | Mag7-BW/Chart-   |
| 00000  | 090:   | 31  | 35        | 2E         | 70        | 64        | 66        | 55         | 54        | 09        | 00 | 03         | BA         | 36         | 08        | 42        | AF        | 15.pdfUT?.B?     |
| 00000  | 0A 0 : | FE  | 6A        | 51         | 75        | 78        | <b>OB</b> | 00         | 01        | 04        | E8 | 03         | 00         | 00         | 04        | E8        | 03        |                  |
| 00000  | 0B 0 : | 00  | 00        | 80         | <b>B7</b> | 63        | 94        | 25         | 51        | D3        | 26 | 5A         | <b>B6</b>  | 6D         | DB        | <b>B6</b> | BA        |                  |
| 00000  | OC 0 : | 6C  | DB        | <b>B6</b>  | 6D        | 74        | 97        | AB         | BA        | 6C        | DB | <b>B6</b>  | 6D         | DB         | <b>B6</b> | ED        | AA .      | │ 1番『mt棲簂番『m番『愍  |
| 00000  | OD 0 : | 53  | 75        | FB         | FD        | E6        | 9B        | <b>B9</b>  | 73        | D7        | FC | <b>B8</b>  | 83         | 56         | AE        | CC        | 73        | Su 貓萊 赋V s       |
| 00000  | 0E 0 : | 22  | 77        | 44         | EC        | 78        | 9E        | 88         | 80        | <b>D8</b> | E4 | 8A         | A2         | E2         | F4        | CC        | 0C        | "₩D靫滙屫鋳⑩籼.       |
| 00000  | 0F 0 : | 20  | 30        | 6C         | 44        | 40        | 44        | ØE         | <b>C6</b> | D6        | 44 | 70         | 70         | 30         | 80        | <b>B2</b> | 66        | ,01DLD.浦D  0介f   |
| 00000  | 100:   | Fő  | 16        | AE         | 96        | 44        | EC        | FF         | 44        | CA        | 30 | 80         | E2         | 56         | <b>B6</b> | AE        | 66        | ?畺D?D?ЩU懂f       |
| 00000  | 110:   | CE  | 44        | 80         | E2        | <b>B6</b> | 46        | AE         | 66        | A2        | 66 | 26         | ØE         | <b>A6</b>  | 66        | 30        | 02        | 朝町褙角 & 0.        |
| 00000  | 120:   | 02  | 30        | 2E         | AE        | CE        | 66        | 46         | 76        | 30        | 9E | <b>1</b> B | C5         | 49         | 72        | ØE        | 4B        | .0. fFv0?驘r.K    |
| 00000  | 130:   | 40  | 48        | A1         | DC        | A7        | 18        | 6F         | 67        | 78        | 20 | 9E         | <b>B6</b>  | <b>B1</b>  | 82        | 7B        | AA        | LH≪?ogx,灦醉{?     |
| 00000  | 140:   | 54  | 78        | 34         | 50        | 68        | <b>C7</b> | 10         | 78        | EA        | 9D | 32         | <b>1</b> E | E4         | 19        | AE        | AD        | Tx4\h?x隄2.?      |
| 00000  | 150:   | E5  | 48        | 3F         | 39        | E3        | 12        | <b>B8</b>  | A5        | 31        | 34 | 45         | 34         | CA         | 28        | D3        | 5D        | 锕?9?弗14E4?酮      |
| 00000  | 160:   | FE  | 27        | CF         | 6F        | A Ø       | 21        | 07         | 90        | EØ        | DC | 75         | 24         | 20         | DA        | F5        | DD        | ?嵴?              |

也可以把开头的两个??修改成PK,然后就能打开key.txt

|   | Enjoy  | y C32  | asm  |            | (HE)       | X)re         | cove | ery.z | ip         |     |    |    |    |    |            |    |      |     |         | 1            |
|---|--------|--------|------|------------|------------|--------------|------|-------|------------|-----|----|----|----|----|------------|----|------|-----|---------|--------------|
|   | 000000 | 300:   | 50   | <b>4</b> B | 03         | 04           | ØA   | 00    | 00         | 00  | 00 | 00 | 22 | 79 | <b>8</b> E | 42 | Fő   | 7D  | PK      | "y∎Bö}       |
|   | 000000 | 910:   | 2E   | EF         | <b>1</b> B | 00           | 00   | 00    | <b>1</b> B | 00  | 00 | 00 | ØF | 00 | 10         | 00 | 4D   | 61  | .?      | Ма           |
| ľ |        | 10 8 - |      | 97         | 20         | 60           | C7   | 95    | XD.        | XC. | 70 | 95 | 76 | 70 | 76         | CC | C 11 | AU. | 1 a7_DL | 1/ban totllT |
|   | key.   | txt -  | - i2 | 事本         | -12 (m)    | ) <b>7</b> 1 | sæ o | r) 7  | #R 0 4     | 00  |    |    |    |    |            |    |      |     |         |              |

文件(F) 编辑(E) 格式(D) 查看(V) 帮助(H) Key: Next stop Tau Eridani

# In Hex, No One Can Hear You Complain:

| In Hex, No One Ca                            | n Hear You C  | Complain 分值:10       | )             |           |           |
|----------------------------------------------|---------------|----------------------|---------------|-----------|-----------|
| 来源: PicoCTF 2013                             | 难度:易          | 参与人数:488人            | Get Flag:294人 | 答题人数:301人 | 解题通过率:98% |
| 修改试试看?<br>格式:flag{xxx}<br>解题链接: http://ctf5. | shiyanbar.com | /stega/in-hex/kane.d | ocx 通过        |           |           |
|                                              |               |                      |               |           | 提交        |

下载docx文件,直接打开,打不开

| Microsoft Office Word   | ?                                      | $\times$ |
|-------------------------|----------------------------------------|----------|
| 无法打开 Office Open XML 文件 | · kane. docx,因为内容有错误。<br>确定    详细信息(D) | >>>      |

#### 用c32打开

| I 🖾 🖂   P.                                                                                                    | 1          | à         | e    | -    |      |            |           | 1         | 8 1 | 9  | 'n≡       | -   |            |            |            | ŧΣ  | =:                                               |
|----------------------------------------------------------------------------------------------------|------------|-----------|------|------|------|------------|-----------|-----------|-----|----|-----------|-----|------------|------------|------------|-----|--------------------------------------------------|
| Enjoy C32                                                                                                    | asm        | 666       | (HE) | X)ka | ne.c | locx       | :         |           |     |    |           |     |            |            |            |     |                                                  |
| The second second secon | -          | Page 1    | •    | ·    |      |            |           |           |     |    |           |     |            |            |            |     |                                                  |
| 000000000:                                                                                                    | 50         | 4B        | 03   | 04   | 14   | 03         | 00        | 00        | 08  | 00 | AA        | 91  | 71         | 42         | 7D         | 70  | │ <mark>₽</mark> К <mark>.</mark>                |
| 00000010:                                                                                                    | FF         | 33        | 1F   | 01   | 00   | 00         | DB        | 03        | 00  | 00 | 13        | 00  | 00         | 00         | 5B         | 43_ | <u>ü</u> 3?[C                                    |
| 00000020:                                                                                                    | 6F         | 6E        | 74   | 65   | 6E   | 74         | 5F        | 54        | 79  | 70 | 65        | 73  | 5D         | 2E         | 78         | 6D  | ontent_Types].xm                                 |
| 00000030:                                                                                                    | 60         | BD        | 93   | 31   | 4F   | <b>C</b> 3 | 30        | 10        | 85  | F7 | FE        | 8A  | <b>C8</b>  | <b>2B</b>  | 48         | 50  | 1綋10?.咓镨?J\                                      |
| 00000040:                                                                                                    | 18         | 10        | 42   | 49   | 3A   | 20         | 31        | 42        | 87  | 32 | 23        | 63  | 5F         | 12         | <b>8B</b>  | 64  | BI: 1B?#c .嬆                                     |
| 00000050:                                                                                                    | <b>B6</b>  | EE        | 40   | 69   | FF   | 3D         | E7        | D 0       | 66  | 28 | 52        | 4B  | 51         | C5         | 68         | DF  | 颏Liÿ=缧f(RKQ答?                                    |
| 00000060:                                                                                                    | BB         | F7        | 3D   | DB   | E7   | 72         | <b>B1</b> | 19        | FA  | 6C | ØD        | 48  | D6         | BB         | 4A         | 50  |                                                  |
| 00000070:                                                                                                    | 17         | 73        | 91   | 81   | D3   | DE         | 58        | D7        | 56  | E2 | 65        | F5  | 98         | DF         | 89         | 45  | │                                                |
| 00000080:                                                                                                    | 3D         | <b>2B</b> | 57   | DB   | 00   | 94         | <b>B1</b> | D6        | 51  | 25 | BA        | 18  | <b>C</b> 3 | BD         | 94         | A4  | =+W?影讀&?媒念                                       |
| 00000090:                                                                                                    | 3B         | 18        | 14   | 15   | 3E   | 80         | E3        | 48        | E3  | 71 | 50        | 91  | 97         | <b>D</b> 8 | CA         | A Ø | ↓:>■紡絞P畫廠?                                       |
| 000000A0:                                                                                                    | F4         | BB        | 6A   | 41   | DE   | CC         | E7        | <b>B7</b> | 52  | 7B | 17        | C1  | C5         | 30         | 26         | ØF  | 艋iA九绶R{,倚<&.                                     |
| 000000B0:                                                                                                    | 51         | 97        | CF   | 80   | 43   | 6B         | 20        | 5B        | 28  | 80 | 4F        | 68  | 80         | 48         | <b>C</b> 8 | 4F  | 0柚媹k [*孫i∎J톸                                     |
| 000000000                                                                                                    | 8F         | 46        | BE   | 22   | F4   | 24         | 8D        | D7        | 1F  | 03 | EB        | ØB  | F6         | 20         | D2         | 8E  | · · · · · · · · · · · · · · · · · · ·            |
| 000000D0:                                                                                                    | <b>C</b> 8 | 1E        | BE   | 1D   | 38   | 64         | 6B        | 55        | 08  | BD | D5        | 28  | 72         | 60         | <b>B9</b>  | 76  | ??8.kU.秸*r`宽                                     |
| 000000E0:                                                                                                    | E6         | 00        | 9F   | EF   | DØ   | A9         | 73        | D4        | 50  | 67 | 03        | 5D  | <b>B1</b>  | 40         | <b>C</b> 8 | 23  | ?////////////////////////////////////            |
| 000000F0:                                                                                                    | 68         | 8A        | DB   | 1E   | 28   | 21         | CF        | A3        | F9  | A6 | <b>B1</b> | 18  | A6         | <b>C</b> 8 | C9         | 2B  | h卿.(•希 ?0?                                       |
| 00000100:                                                                                                    | AØ         | D7        | 40   | 64   | 17   | C8         | F9        | 47        | DF  | D3 | F8        | BD  | C1         | E5         | 03         | 40  | ₩<br>场合? 思 G m G m G m G m G m G m G m G m G m G |
| 66666116:                                                                                                    | 95         | 41        | 59   | 77   | 32   | 47         | E3        | 19        | AB  | DE | 78        | 88  | 70         | 90         | C9         | FA  | ŊYw2G? Z范博悍?                                     |
| 00000120-                                                                                                    | 1.0        | 00        | nn   | 0.   | EC   | 07         | AD.       | 79        | n.e | 96 | EA        | 1.0 | 90         | nn         | E O        | 07  | 日本世界にした。                                         |

是个压缩文件, 改个zip后缀打开

#### 找到flag

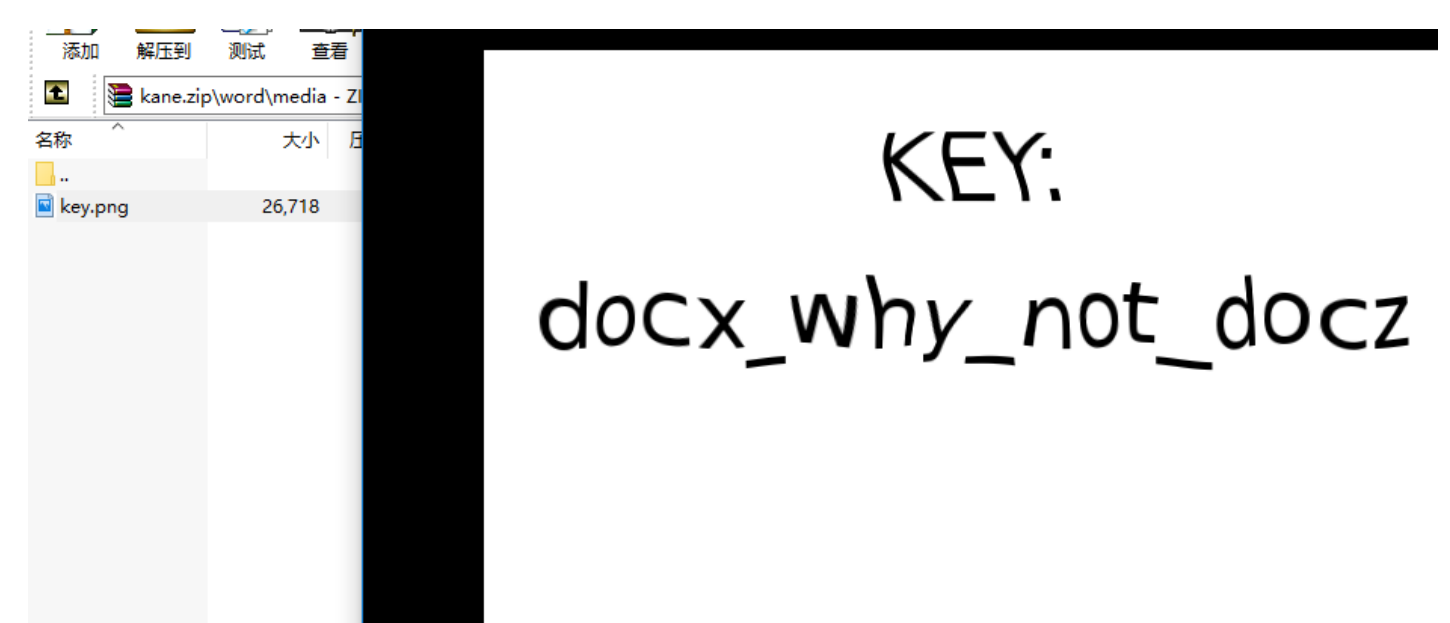

越光宝盒:

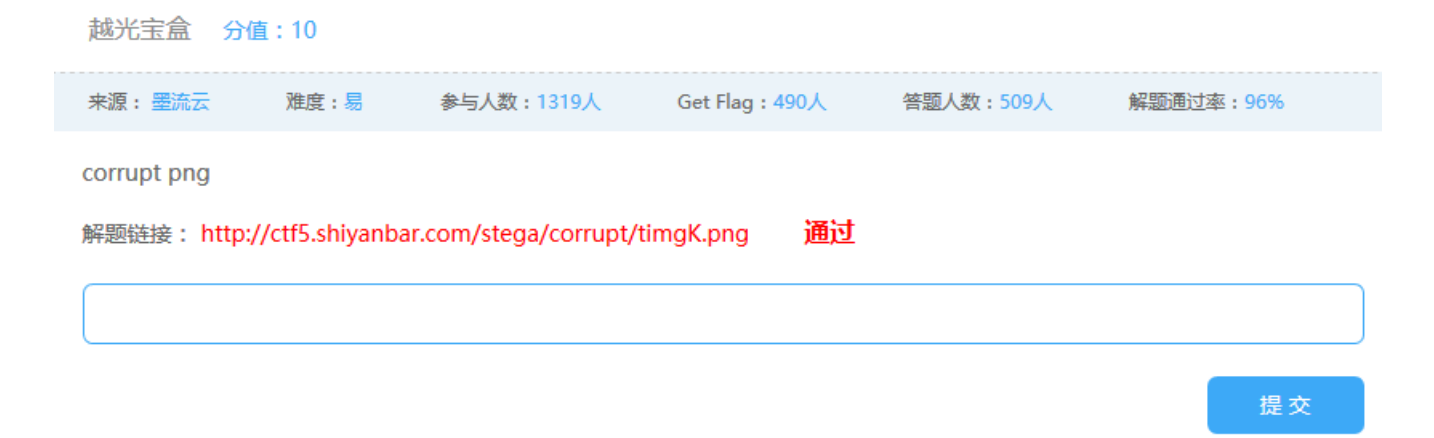

#### 下载图片

### 图片打不开

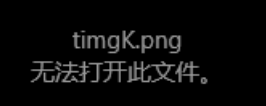

用c32打开,发现png头不对

| 1 |                |     | ~   |      |       | 1   |            |    |    |     |    |    | •   |    |     |    |    |                |
|---|----------------|-----|-----|------|-------|-----|------------|----|----|-----|----|----|-----|----|-----|----|----|----------------|
|   | Enjoy C32      | asm | 666 | (HE) | X)tir | ngK | .png       | 1  |    |     |    |    |     |    |     |    |    |                |
| h |                | _   |     |      |       |     |            |    | _  |     | _  | _  | _   | _  | _   | _  | _  |                |
|   | 000000000:     | 90  | 47  | 4E   | 47    | ØE  | 18         | ØA | 18 | 00  | 00 | 00 | ØD  | 49 | 48  | 44 | 52 | GNGIHDR        |
|   | 00000010:      | មម  | មម  | 61   | DD    | មម  | មម         | 61 | 20 | 08  | 02 | 00 | 00  | 00 | 09  | 91 | FE | ?痰             |
|   | 00000020:      | 85  | 00  | 00   | 00    | 09  | 70         | 48 | 59 | 73  | 00 | 00 | ØB  | 13 | 00  | 00 | 0B | ?pHYs          |
|   | 00000030:      | 13  | 01  | 00   | 9A    | 9C  | 18         | 00 | 00 | 00  | 20 | 63 | 48  | 52 | 4D  | 00 | 00 | 殰 cHRM         |
|   | 00000040:      | 78  | 25  | 00   | 00    | 80  | 83         | 00 | 00 | F9  | FF | 00 | 00  | 80 | E9  | 00 | 00 | z%∎?.?∎?.      |
|   | 00000050:      | 75  | 30  | 00   | 00    | EA  | 60         | 00 | 00 | 3A  | 98 | 00 | 00  | 17 | 6F  | 92 | 5F | │u0阘?o扣        |
|   | 00000060:      | C5  | 46  | 00   | 01    | 20  | 3F         | 49 | 44 | 41  | 54 | 78 | DA  | EC | FD  | 69 | 8C | 臚 ?IDATx陟齣?    |
|   | 00000070:      | 50  | 59  | 76   | 26    | 08  | 9E         | BB | BC | D5  | 76 | 33 | DF  | DD | E9  | 4E | D2 | │\∀∪&.灮颊∪3咻镹?  |
|   | 00000080:      | C9  | ΕØ  | 12   | 64    | EC  | 91         | 91 | A9 | 54  | 6E | 92 | 52  | 29 | 69  | 32 | 55 | 舌.d鞈懇Tn扲)i2U   |
|   | 00000090:      | 92  | 5A  | B5   | 09    | 55  | 25         | 34 | 66 | A9  | 5F | 8D | 41  | ØF | 30  | 03 | 9C | │ 抁?U%4f _ 岮.0 |
|   | 000000A0:      | 06  | 98  | 6E   | 60    | A6  | 67         | 06 | E8 | 59  | 78 | 06 | EA  | FA | 31  | 5D | 98 | │              |
|   | - • ם• • • • • | nn  | 1.9 | 77   | CC    | 69  | <b>9</b> N | nD | 00 | 6.6 | 04 | E9 | 1.0 | 60 | AE. | ne | 99 | 禅明  シ中豆DI 下り   |

把90 47 4E 47 0E 1A 0A 1A修改成89 50 4E 0D 0A 1A 0A

| Ē |        |             |     | <b>k</b>   | _             | ⇒_    |     |      |               | 8 20 | 8   9 |    | í = | 2  |    | 11111 |    | f S |             |
|---|--------|-------------|-----|------------|---------------|-------|-----|------|---------------|------|-------|----|-----|----|----|-------|----|-----|-------------|
| 1 | Enjo   | y C32       | asm | <u>666</u> | (HE)          | X)tir | ngK | .png |               |      | 1     |    |     |    |    |       |    |     |             |
| ſ | 00000  | 300         | 89  | 50         | 4E            | 47    | ØD  | ØA   | 18            | ØA   | 00    | 00 | 00  | ØD | 49 | 48    | 44 | 52  | %PNGIHD     |
| I | 000000 | 910:        | 00  | 88         | <del>01</del> | DD    | 00  | 88   | <del>01</del> | 20   | 08    | 02 | 00  | 00 | 00 | 09    | 91 | FE  |             |
| I | 000000 | 320:        | 85  | 00         | 00            | 00    | 09  | 70   | 48            | 59   | 73    | 00 | 00  | ØB | 13 | 00    | 00 | ØB  | ?pHYs       |
| I | 000000 | 330:        | 13  | 01         | 00            | 9A    | 90  | 18   | 00            | 00   | 00    | 20 | 63  | 48 | 52 | 4D    | 00 | 00  | │殰 CHRM     |
| I | 000000 | 340:        | 7A  | 25         | 00            | 00    | 80  | 83   | 00            | 00   | F9    | FF | 00  | 00 | 80 | E9    | 00 | 00  | z%∎?.?∎?.   |
| I | 000000 | <b>050:</b> | 75  | 30         | 00            | 00    | EA  | 60   | 00            | 00   | 3A    | 98 | 00  | 00 | 17 | 6F    | 92 | 5F  | │u0阘?o扣     |
|   | 00000  | 360:        | C5  | 46         | 00            | 01    | 20  | 3F   | 49            | 44   | 41    | 54 | 78  | DA | EC | FD    | 69 | 8C  | │臚?IDAT×陟齣? |

保存,打开图片,得到flag

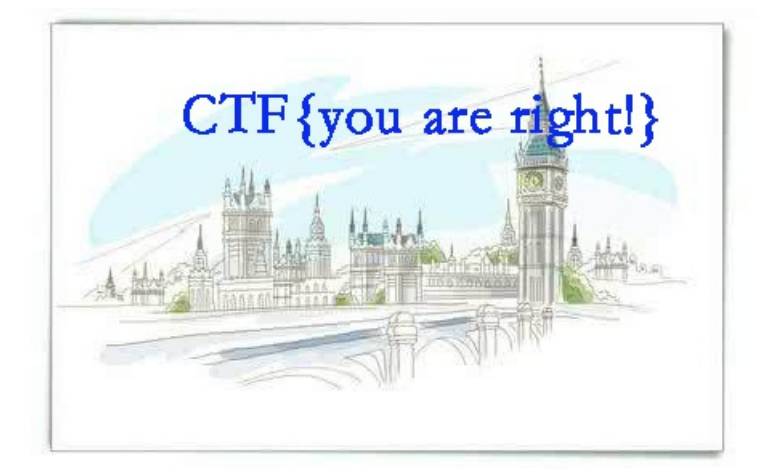

# Dark Star:

 Dark Star 分值:20

 来源: PicoCTF 2013
 难度:中
 参与人数:983人
 Get Flag:334人
 答题人数:361人
 解题通过率:93%

 Sure are a lot of stars out there... but there's a lot of empty space for things to hide in, too.

解题链接: http://ctf5.shiyanbar.com/stega/dark-star/darkstar.img 通过

提交

下载文件

用binwalk查看,里面有很多的image文件

root@sch01ar:~# binwalk /root/darkstar.img

| root()cch()lar, t | binub lk | /root/darkctar   | - m.c   |
|-------------------|----------|------------------|---------|
|                   | DINMALK  | / TUUL/ UATKSLAT | • TIIIO |
|                   |          |                  |         |

| DECIMAL    | HEXADECIMAL        | DESCRIPTION                                                        |
|------------|--------------------|--------------------------------------------------------------------|
| 3146752    | 0x300400           | PNG image, 192 x 56, 8-bit/color RGBA, non-interlaced              |
| 3146809    | 0x300439           | Zlib compressed data, default compression                          |
| 4719616    | 0x480400           | JPEG image data, JFIF standard 1.01                                |
| 4721664    | 0x480C00           | JPEG image data, JFIF standard 1.01                                |
| 4729856    | 0x482C00           | JPEG image data, JFIF standard 1.01                                |
| 4730238    | 0x482D7E           | Copyright string: "Copyright (c) 1998 Hewlett-Packard              |
| 4738048    | 0x484C00           | JPEG image data, JFIF standard 1.01                                |
| 4738346    | 0x484D2A           | Copyright string: "Copyright 1999 Adobe Systems Incor              |
| 4740040    | 0x4853C8           | JPEG image data, JFIF standard 1.02                                |
| 4743332    | 0x4860A4           | Unix path: /www.w3.org/1999/02/22-rdf-syntax-ns#"> <r< td=""></r<> |
| obe.com/ti | ff/1.0/" xmlns:ex: | if="htt                                                            |
| 4754432    | 0x488C00           | JPEG image data, JFIF standard 1.01                                |
| 4754814    | 0x488D7E           | Copyright string: "Copyright (c) 1998 Hewlett-Packard              |
| 4762624    | 0x48AC00           | JPEG image data, JFIF standard 1.01                                |
| 4764672    | 0x48B400           | JPEG image data, JFIF standard 1.01                                |
| 4768768    | 0x48C400           | JPEG image data, JFIF standard 1.01                                |
| 4771840    | 0x48D000           | JPEG image data, JFIF standard 1.01                                |
| 4772138    | 0x48D12A           | Copyright string: "Copyright 1999 Adobe Systems Incor              |
| 4773924    | 0x48D824           | JPEG image data, JFIF standard 1.02                                |
| 4793236    | 0x492394           | Unix path: /www.w3.org/1999/02/22-rdf-syntax-ns#' xml              |
| 4794731    | 0x49296B           | <pre>Unix path: /ns.adobe.com/xap/1.0/sType/ResourceRef#'</pre>    |
| 4794794    | 0x4929AA           | Unix path: /ns.adobe.com/xap/1.0/mm/'>                             |
| 4795282    | 0x492B92           | Unix path: /purl.org/dc/elements/1.1/'>                            |
| 4803584    | 0x494C00           | JPEG image data, JFIF standard 1.01                                |
| 4809728    | 0x496400           | 1PEG image data 1ETE standard 1 01                                 |

用foremost分离文件

root@sch01ar:~# foremost /root/darkstar.img

分离出一个png图片,打开,得到flag

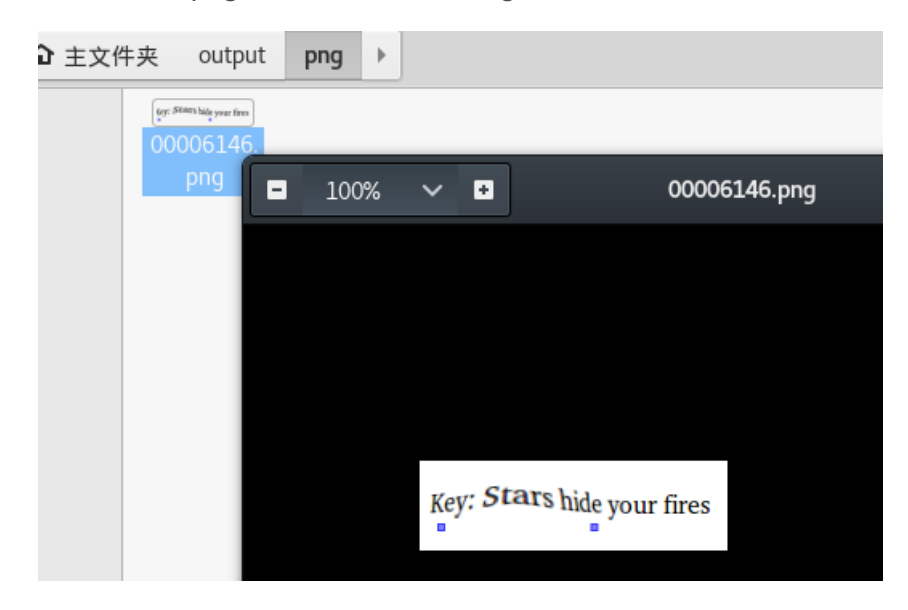

Chromatophoria:

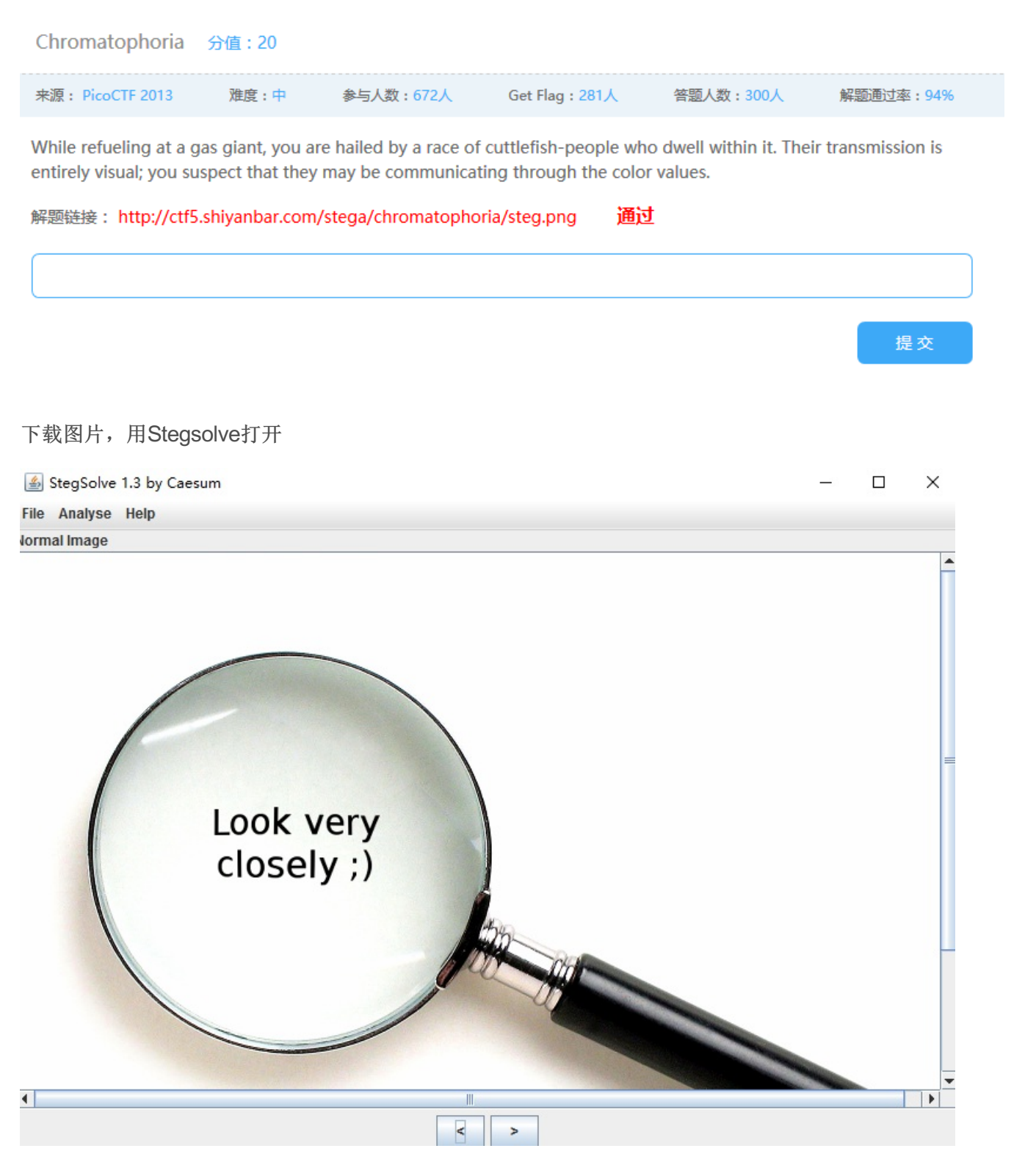

然后选择

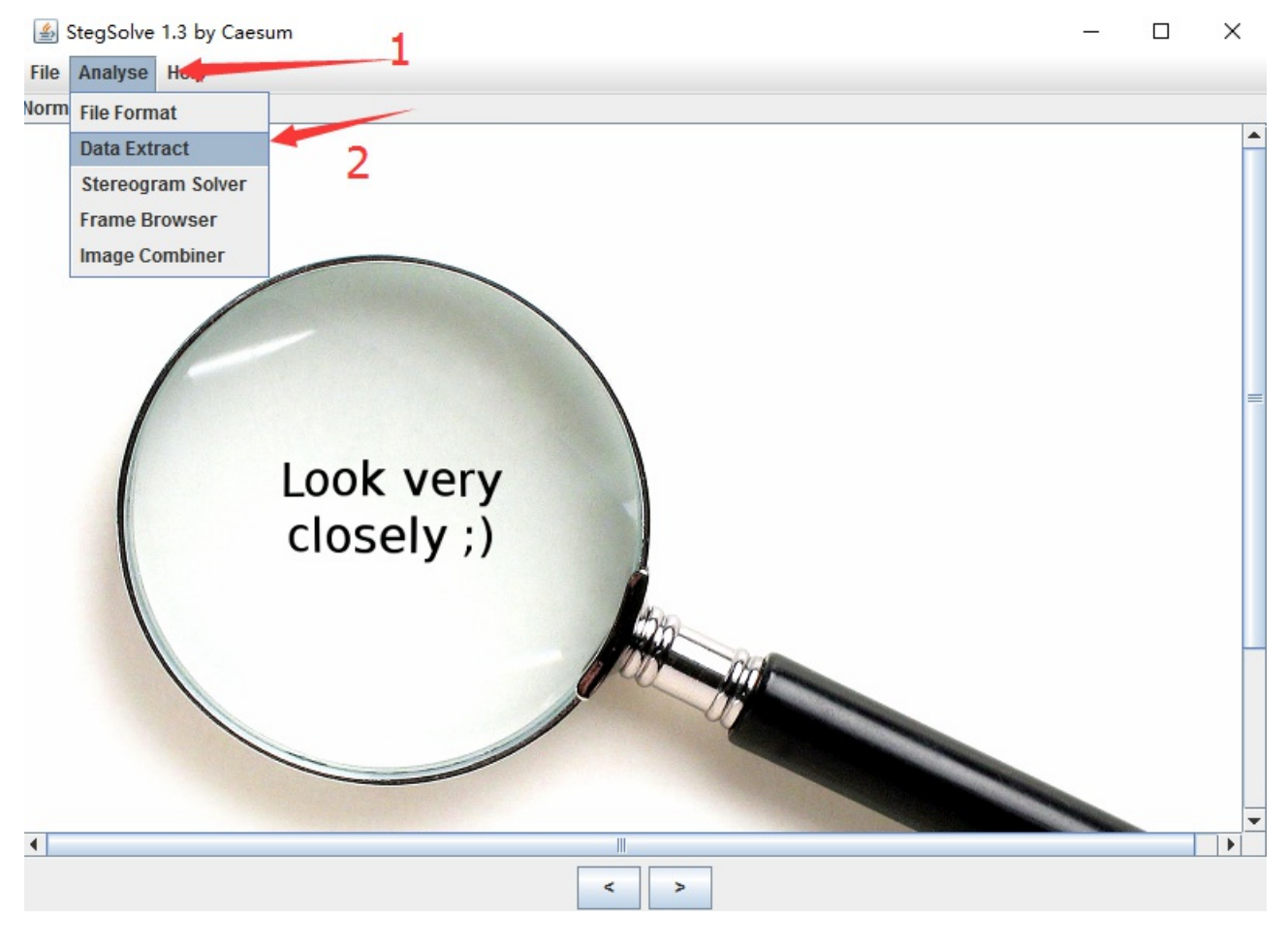

## 勾起这三个勾,然后点击Preview

|                 | _ | × |
|-----------------|---|---|
| Extract Preview |   |   |
|                 |   |   |

| Bit Planes                        | Order settings                     |  |  |  |  |  |  |  |  |  |  |  |  |
|-----------------------------------|------------------------------------|--|--|--|--|--|--|--|--|--|--|--|--|
| Alpha 7 6 5 4 3 2 1               | Extract By   Row   Column          |  |  |  |  |  |  |  |  |  |  |  |  |
| Red 7 6 5 4 3 2 1 0               | Bit Order (  MSB First   LSB First |  |  |  |  |  |  |  |  |  |  |  |  |
| Green 7 6 5 4 3 2 1 2 0           | Bit Plane Order                    |  |  |  |  |  |  |  |  |  |  |  |  |
| Blue 7 6 5 4 3 2 1                | ● RGB ○ GRB                        |  |  |  |  |  |  |  |  |  |  |  |  |
|                                   | ⊖ RBG ⊖ BRG                        |  |  |  |  |  |  |  |  |  |  |  |  |
| Preview Settings                  | ⊖ GBR ⊖ BGR                        |  |  |  |  |  |  |  |  |  |  |  |  |
| Preview Save Text Save Bin Cancel |                                    |  |  |  |  |  |  |  |  |  |  |  |  |

发现flag

|                                                                                                    | _       |    | Х |
|----------------------------------------------------------------------------------------------------|---------|----|---|
| Extract Preview                                                                                                    |         |    |   |
| 4865792049207468       696e6b2077652063       Hey I th ink we c         616e207772697465       2073616665667920       an write safely         696e207468697320       66696c6520776974       in this file wit         6866757420616e79       6fee652073656569       hout any one seei         6e672069742e2041       6e797761792c2074       ng it. A nyway, t         6865207365637265       74206b6579206973       he secre t key is         3a2073743367305f       7361757275735f77       : st3g0_ saurus_w         7233636b7300000       000000000000000000000000000000000000 |         |    |   |
| Bit Planes Order settings                                                                                                    |         |    |   |
| Alpha         7         6         5         4         3         2         1         0         Extract By         Row         Col                                                                                                    | lumn    |    |   |
| Red         7         6         5         4         3         2         1         ≥         0         Bit Order         ©         MSB First         ○                                                                                                    | LSB Fir | st |   |
| Green       7       6       5       4       3       2       1       ✓       Ø         Blue       7       6       5       4       3       2       1       ✓       Ø       Bit Plane Order                                                                                                    |         |    |   |
| RBG      BRG                                                                                                    |         |    |   |
| Include Hex Dump In Preview 🗹 🕓 GBR 🕓 BGR                                                                                                    |         |    |   |
| Preview         Save Text         Save Bin         Cancel                                                                                                    |         |    |   |

#### 九连环:

先看一下是否有隐藏的文件

| <b>froot@sch</b><br>#binwa            | <b>01ar]-[~]</b><br>alk 123456cry.jpg           |                                                                                                    |
|---------------------------------------|-------------------------------------------------|----------------------------------------------------------------------------------------------------|
| DECIMAL                               | HEXADECIMAL                                     | DESCRIPTION                                                                                                    |
| 0<br>19560<br>asd/                    | 0x0<br>0x4C68                                   | JPEG image data, JFIF standard 1.01<br>Zip archive data, at least v1.0 to extract, name:                                         |
| 48454<br>ssed size:<br>48657<br>48962 | 0xBD46<br>184, uncompressed<br>0xBE11<br>0xBF42 | Zip archive data, at least v1.0 to extract, compre<br>d size: 184, name: asd/qwe.zip<br>End of Zip archive<br>End of Zip archive |

图片里隐藏有zip文件

分离出来

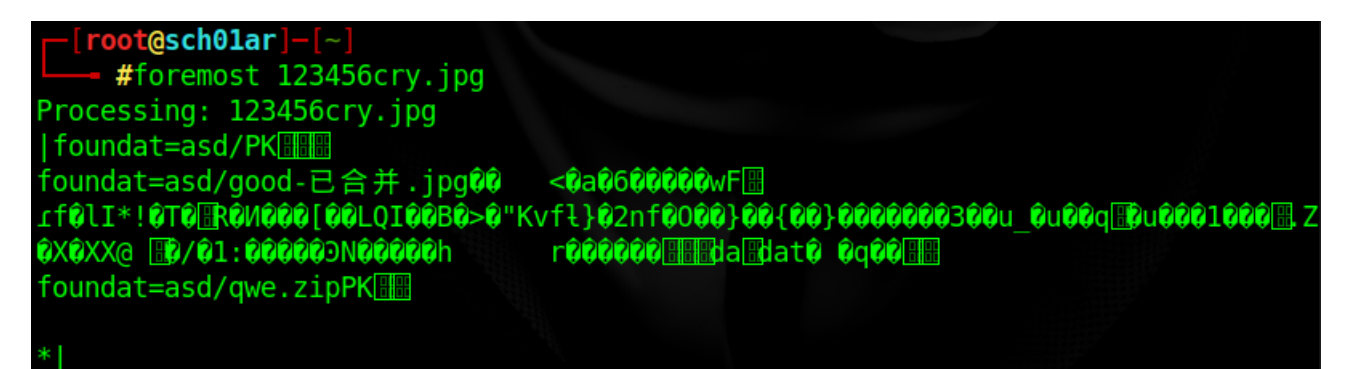

分离出的zip文件里有一个图片和一个压缩包,都需要密码

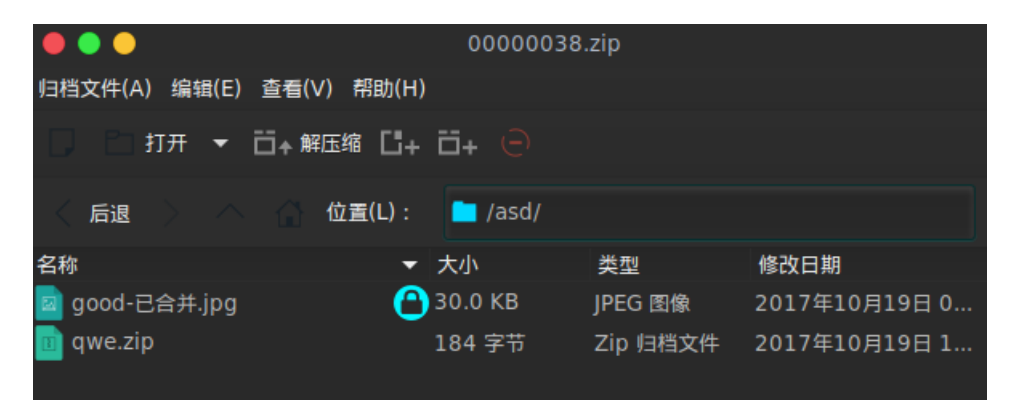

使用binwalk直接分离图片和压缩文件

└──[root@sch01ar]-[~] └──- #binwalk -e 123456cry.jpg

| <b>iroot@scl</b><br>#binw             | h <b>01ar]-[~]</b><br>alk -e 123456cry.j        | pg                                                                                                    |    |
|---------------------------------------|-------------------------------------------------|----------------------------------------------------------------------------------------------------|----|
| DECIMAL                               | HEXADECIMAL                                     | DESCRIPTION                                                                                                    |    |
| 0<br>19560<br>asd/                    | 0x0<br>0x4C68                                   | JPEG image data, JFIF standard 1.01<br>Zip archive data, at least v1.0 to extract, name:                                      |    |
| 48454<br>ssed size:<br>48657<br>48962 | 0xBD46<br>184, uncompressed<br>0xBE11<br>0xBF42 | Zip archive data, at least v1.0 to extract, compr<br>size: 184, name: asd/qwe.zip<br>End of Zip archive<br>End of Zip archive | -e |

图片被直接分离出来

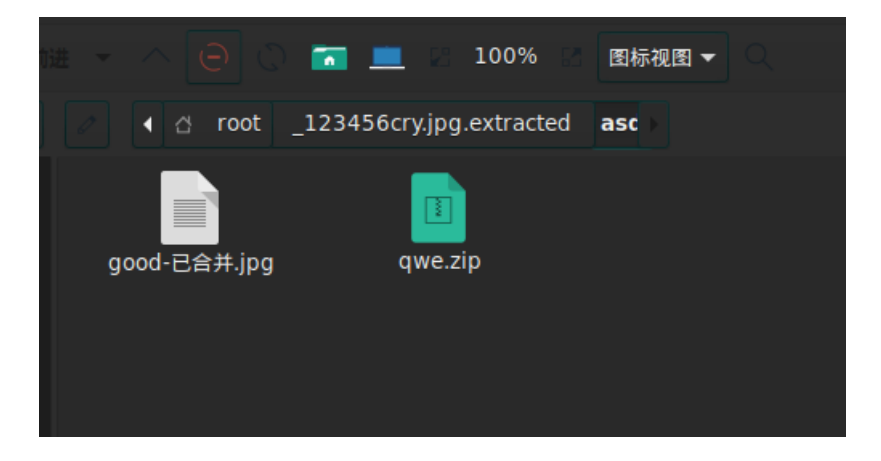

• FIVE1

题目提示

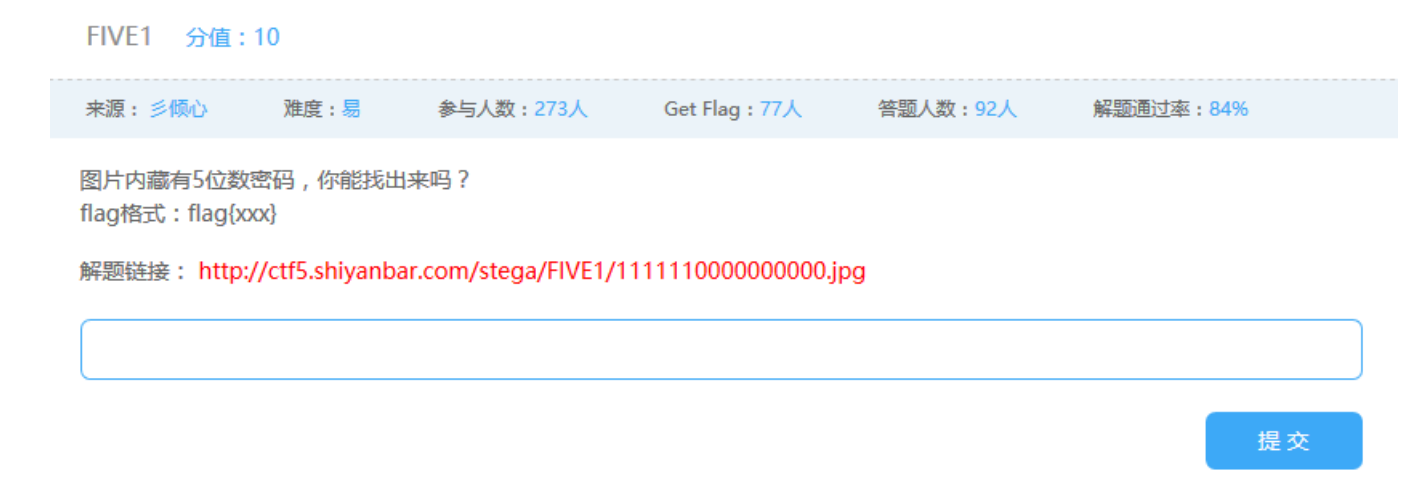

#### 图片内有五位数密码

图片:

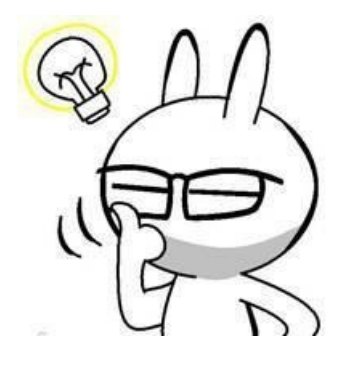

下载图片

下载完图片后查看图片是否有隐藏的文件

```
[root@sch01ar]-[~]
_____ #binwalk 1111110000000000.jpg
```

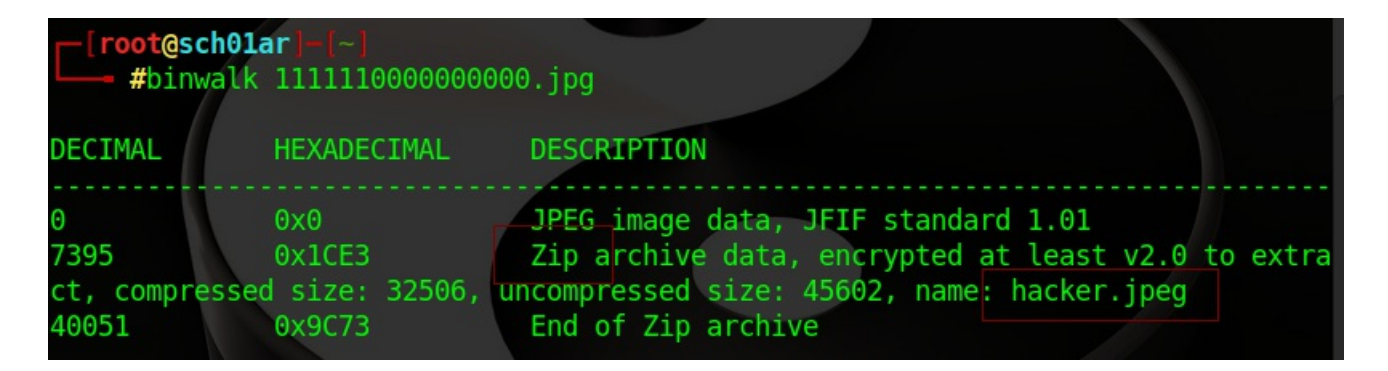

有一个zip的隐藏文件, zip里有一个hacker.jpeg的图片

foremost分离jpg图片和zip压缩包

```
[root@sch01ar]-[~]
└──- #foremost 111111000000000.jpg
```

但是zip文件有密码

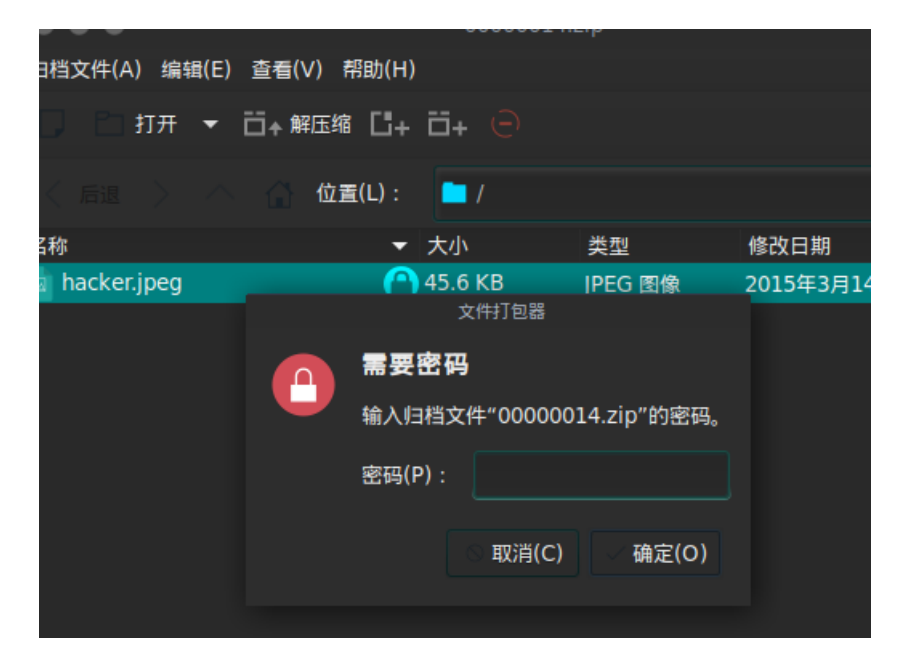

fcrackzip爆破一下密码

得到密码,FC00

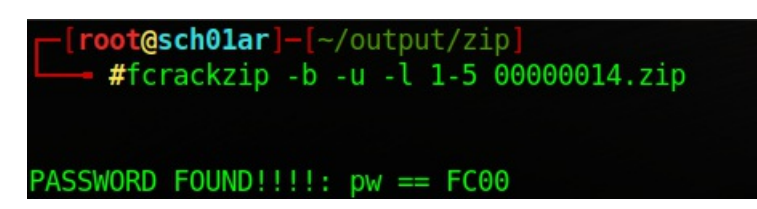

打开hacker.jpeg又是一张图片

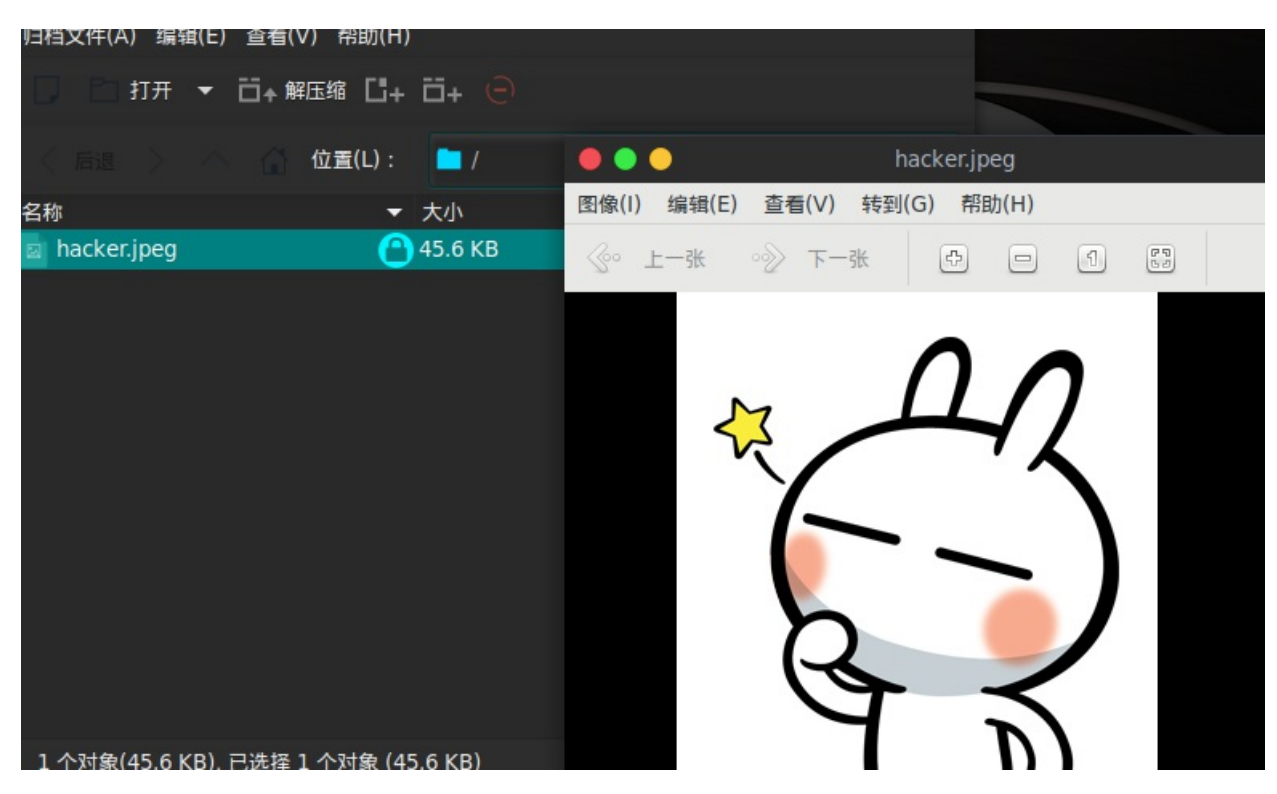

用c32打开,拉到最后,看到一句话

echo

"LSOuLi4gIC4tICAuLi4uLiAgLSOuLi4gIC4tICAuLi4uLiAgLi0gIC0tLi4uICAuLi4uLSAgLi4uLS0gIC0tLS4uICAtLS0tLiAgLi4uLi0 gIC4tICAtLS0tLSAgLiAg" >1.txt

对echo后的语句进行base64解码

解出了一串摩斯密码

解密

| 英文字母:                                         |            |
|-----------------------------------------------|------------|
| 7A57A5A743894A0E                              |            |
|                                               |            |
|                                               |            |
|                                               |            |
|                                               |            |
|                                               |            |
| 乾妍为摩斯电的 清陈 生成摩斯代码的分摊方式: ● 全格分摊 ○ 甲科杜/分摊       |            |
| 。<br>度斯由码,(格式要求,可用态格或单约杆/本公隔庭斯由码,但且可用一种,不可浸用) |            |
|                                               | 转换为英文字母成功! |
|                                               |            |
|                                               |            |
|                                               |            |
|                                               |            |
|                                               |            |
|                                               |            |
| 转换为英文字母                                       |            |

结果为: 7A57A5A743894A0E

拿去进制转换得不出什么有用的东西

拿去md5解密,得到admin,admin就是flag

|        | 密文: 7A57A5A743<br>类型: 自动 | 894A0E | ~ [ | 帮助] |
|--------|--------------------------|--------|-----|-----|
|        |                          | 查询     | 加密  |     |
| 查询结果:  |                          |        |     |     |
| admin  |                          |        |     |     |
| 1添加省注1 |                          |        |     |     |

• 欢迎来到地狱

欢迎来到地狱.zip里有三个文件

| 🧱 欢迎来到地狱.zip (评估版本) |                                                             |                             |                                                                                                    |              |                  |            |  |  |  |  |  |  |  |  |
|---------------------|-------------------------------------------------------------|-----------------------------|----------------------------------------------------------------------------------------------------|--------------|------------------|------------|--|--|--|--|--|--|--|--|
| 文件(E) 命令(C) I       | [具( <u>S</u> ) 收藏共                                          | ŧ( <u>O)</u> 选项( <u>N</u> ) | 帮助( <u>H</u> )                                                                                                    |              |                  |            |  |  |  |  |  |  |  |  |
| 添加 解压到              |                                                             | 話 删除                        | 武 前号     前号     前号     市会     市会 |              | <b>山</b><br>市 注释 | ▲<br>●解压格式 |  |  |  |  |  |  |  |  |
| 🚹 🗋 欢迎来到            | 🗈 🖹 欢迎来到地狱.zip\欢迎来到地狱\欢迎来到地狱 - ZIP 压缩文件, 解包大小为 1,110,405 字节 |                             |                                                                                                    |              |                  |            |  |  |  |  |  |  |  |  |
| 名称 ^                | 大小                                                          | 压缩后大小                       | 类型                                                                                                    | 修改时间         | CRC32            |            |  |  |  |  |  |  |  |  |
| <mark>.</mark>      |                                                             |                             | 本地磁盘                                                                                                    |              |                  |            |  |  |  |  |  |  |  |  |
| 🧮快到终点了.zip          | 62,756                                                      | 62,714                      | WinRAR ZIP 压缩                                                                                                    | 2017/10/13 1 | E5761A89         |            |  |  |  |  |  |  |  |  |
| 🖻 地狱伊始.jpg          | 54,881                                                      | 52,874                      | JPG 文件                                                                                                    | 2017/10/16 1 | 92B367F1         |            |  |  |  |  |  |  |  |  |
| 🗐 第二层地狱.docx        | 992,768                                                     | 980,427                     | Microsoft Office                                                                                                    | 2017/10/15 8 | B08FB4           |            |  |  |  |  |  |  |  |  |

# 从地狱伊始.jpg开始

### 图片无法正常显示

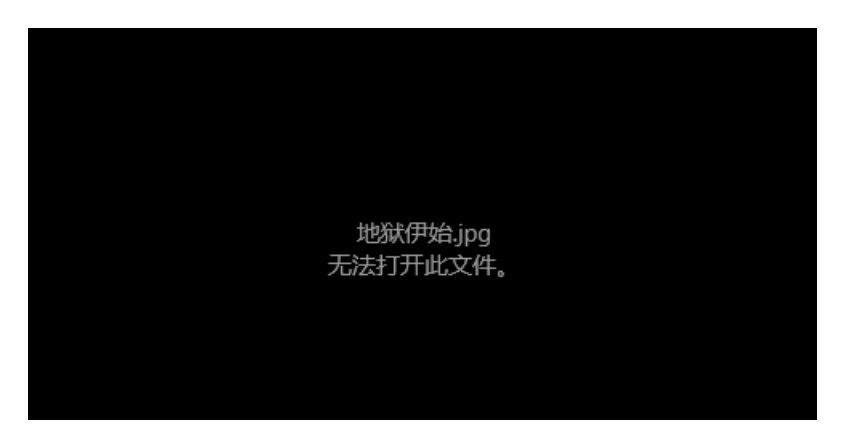

用c32打开,看看文件头是否是正常的

| (HEX)                                   | 也狱住      | <b>尹始</b> ,        | ipg]         |                   |            |          |           |          |                    |              |                   |            |    |                      |                        |                     |                   |
|-----------------------------------------|----------|--------------------|--------------|-------------------|------------|----------|-----------|----------|--------------------|--------------|-------------------|------------|----|----------------------|------------------------|---------------------|-------------------|
| 🙀 文件(E)                                 | 编        | 辑 <mark>(</mark> E | ) #          | 叟索 <mark>(</mark> | <u>S</u> ) | 查看       | i(⊻)      | I        | 具 <mark>(</mark> 工 | ) 7          | 高级 <mark>(</mark> | <u>A</u> ) | 窗口 | ם <mark>(ש</mark> )ב | ) ∄                    | 帮助 <mark>(</mark> 上 | <u>1</u> )        |
|                                         | a 🛍      | 1                  | <del>6</del> | ⇒                 | F          | E, ,     | 1 12      | 8        |                    | <b>a</b> t ) | := -              | × III      | EB |                      | F%\$                   | 176                 | - H               |
| 202 - 1                                 | _        |                    |              |                   |            |          |           |          |                    |              |                   |            |    |                      |                        |                     |                   |
| Enjoy C32                               | asm      | 975.2              | (HE)         | X)地               | 斌伊         | 始」       | pg        |          |                    |              |                   |            |    |                      |                        |                     |                   |
| 000000000:                              | 00       | 10                 | 4A           | 46                | 49         | 46       | 00        | 01       | 01                 | 01           | 00                | 60         | 00 | 60                   | 00                     | 00                  |                   |
| 00000010:                               | FF       | E1                 | 00           | 22                | 45         | 78       | 69        | 66       | 00                 | 00           | 4D                | 4D         | 00 | <b>2A</b>            | 00                     | 00                  | ÿ?"ExifMM.*       |
| 00000020:                               | 00       | <b>08</b>          | 00           | 01                | 01         | 12       | 00        | 03       | 00                 | 00           | 00                | 01         | 00 | 01                   | 00                     | <u>0a</u>           |                   |
| 00000030:                               | 00       | 00                 | 00           | 00                | FF         | DB       | 00        | 43       | 00                 | 02           | 01                | 01         | 02 | 01                   | 01                     | 02                  | ÿ?C               |
| 00000040:                               | 02       | 02                 | 02           | 02                | 02         | 02       | 02        | 03       | 05                 | 03           | 03                | 03         | 03 | 03                   | 06                     | 04                  |                   |
| 00000050:                               | 04       | 03                 | 05           | 07                | 00         | 07       | 07<br>00  | 87       | 00                 | 07<br>00     | 07<br>00          | 80         | 89 | UB                   | 07                     | 80                  |                   |
| 000000000000000000000000000000000000000 | 00<br>OF | 0H<br>OF           | 90<br>0D     | 97<br>00          | 07<br>0E   | 0H<br>OR | 0D<br>0C  | 0H<br>BC | 0H<br>OC           | UD<br>EE     | DR.               | 00         | 10 | 01                   | 82                     | 82                  | ii2C <b>I</b>     |
| 00000070.                               | 82       | 83                 | 83           | 03                | 86         | 03       | 03        | 86       | 80                 | 88           | 87                | 88         | 80 | 80                   | 802                    | 802                 |                   |
| 000000090:                              | 00       | 90                 | 00           | 00                | 00         | 00       | 00        | 00       | 00                 | 80           | 00                | 00         | 00 | 00                   | 00                     | 00                  |                   |
| 000000A0:                               | 0C       | 9C                 | 00           | 0C                | 00         | 0C       | 0C        | 0C       | 0C                 | 0C           | 0C                | 0C         | 0C | 9C                   | 0C                     | 9C                  |                   |
| 000000B0:                               | 0C       | 0C                 | 0C           | 0C                | 00         | 0C       | 0C        | 0C       | 0C                 | 0C           | 0C                | 0C         | 0C | <b>OC</b>            | $\mathbf{F}\mathbf{F}$ | C 0                 | ij?               |
| 000000C0:                               | 00       | 11                 | 08           | 00                | 7D         | 03       | 45        | 03       | 01                 | 22           | 00                | 02         | 11 | 01                   | 03                     | 11                  |                   |
| 000000D0:                               | 01       | FF                 | 64           | 00                | 1F         | 00       | 00        | 01       | 05                 | 61           | 01                | 01         | 01 | 01                   | 01                     | 00                  | .ÿ?               |
| 000000E0:                               | 00       | 00                 | 00           | 00                | 00         | 00       | 00        | 01       | 02                 | 03           | 04                | 05         | 06 | 07                   | 08                     | 09                  |                   |
| 000000F0:                               | UA       | OB                 | FF           | C4                | 00         | 85       | 10        | 00       | 02                 | 01           | 03                | 03         | 02 | 04                   | 03                     | 05                  | y??               |
| 00000100:                               | 94       | 04                 | 04           | 10                | 00         | 01<br>44 | 70        | 97       | 02                 | 03           | 99                | 04         | 11 | 05                   | 12                     | 21                  | 10 05 110 2 Å 2 # |
| 00000110:                               | 51       | 41<br>R1           | 00           | 15                | 51         | 01<br>D1 | 07<br>E 0 | 22       | 33                 | 14           | 32                | 82         | 90 | H 1<br>80            | 16                     | 20                  | 18                |
| 00000120.                               | 18       | 19                 | 18           | 25                | 26         | 27       | 28        | 29       | 28                 | 34           | 35                | 36         | 37 | 38                   | 39                     | 30                  | 28'()*456789:     |
|                                         |          |                    |              |                   |            |          |           |          |                    |              |                   |            |    |                      |                        |                     |                   |

文件头前少了FF D8 FF E1,添加上去,编辑->插入数据

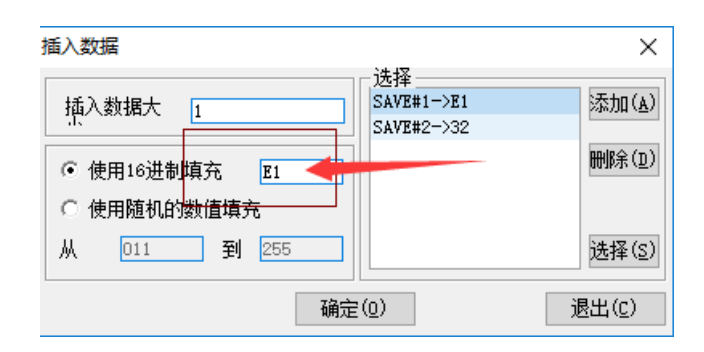

在此处依次添加E1,FF,D8,FF

添加完后保存,图片就可以正常显示

很久很久以前,有一位。。。。。。小姐姐。。。。。。 扑通一下子。。。。。 掉进了地狱。(别问 我为啥,因为<u>她沉行不行</u>)。。。。。总之。。。有一位河神有一天对你说:"年轻的樵夫呀,你 掉的是这个小姐姐呢,还是。。。。。总之你快去救她吧!"对了,我这里有盘盘的资源<u>呦!</u> *http://pan.baidu.com/s/1i49Thlj* 

有一个百度云的链接,https://pan.baidu.com/s/1i49Jhlj,打开,是一个音频文件

| ▶ 地狱之声.wav         |           | ▶ 保存到网盘 | ▲ 下载(19.1M) | 举报 |
|--------------------|-----------|---------|-------------|----|
| ② 2017-10-16 11:47 | 失效时间:永久有效 |         |             |    |

下载,用Audacity打开

| •••                                                 |                                            |                             |          |             |                       |                          |               | 地狱之     | ŧ.            |            |                       |         |                |            |          |
|-----------------------------------------------------|--------------------------------------------|-----------------------------|----------|-------------|-----------------------|--------------------------|---------------|---------|---------------|------------|-----------------------|---------|----------------|------------|----------|
| 文件(F)                                               | 编辑(E)                                      | 视图(V)                       | 播录(R) 轨道 | 荁(T) 生成(    | G) 效果(C)              | 分析(A) 帮助                 | H)            |         |               |            |                       |         |                |            |          |
|                                                     |                                            |                             |          |             | I <u>≯</u> ∅<br>₽ ↔ ¥ | ● <del>2</del> - 57<br>× | -48 -42       |         | -18 -12-      | 9-6-30     | 10<br>左<br>-57<br>∽ ~ | -48 -42 | 23630<br>R R I | -24 -18 -1 | 2-9-6-30 |
| ALSA                                                | • 🔊 d                                      | efault: Cl                  | D:0      | <b>v</b> 11 | [▼]                   | 🐠 Ensoniq A              | udioPCI: Es 🔻 |         |               |            |                       |         |                |            |          |
| -5                                                  |                                            | <b>N</b> .                  | 5        |             | 10                    | 15                       | 20            | 25      | 5             | 30         | 35                    |         | 40             | 45         | 50       |
| ×地狱之<br>立体声,4<br>32位浮点<br>静音<br><u></u><br><u>-</u> | ■ ▼ 1<br>8000Hz<br>独奏<br>+ C<br>五 -C<br>-1 | .0<br>.5<br>.0-<br>.5<br>.5 |          |             |                       |                          |               | • • • • |               | > >        | <b></b>               |         |                |            |          |
|                                                     | t<br>)<br>)<br>                            | .0<br>.5<br>.0<br>.5<br>.5  | -        | ••          |                       |                          |               | • • •   | - • · <b></b> | • •• P - P |                       | •••     |                |            | -        |

目测为摩斯密码

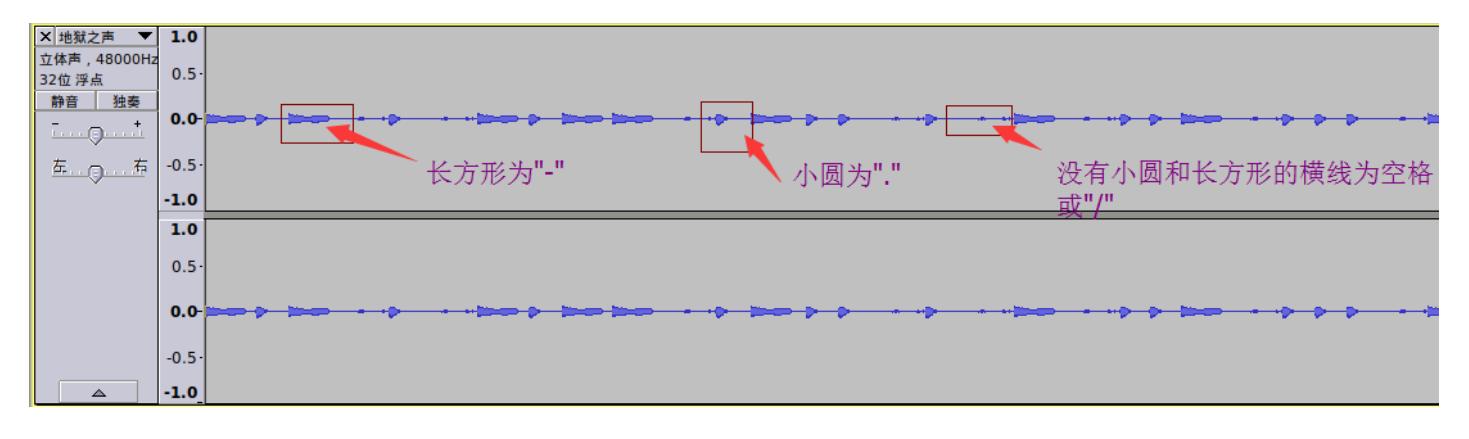

按照上图的方式,得到一串摩斯密码

-.- . -.-- .-.. . - ..- ... --. ---

解密

| 英文字母:                                             |            |
|---------------------------------------------------|------------|
| KEYLETUSGO                                        |            |
|                                                   |            |
|                                                   |            |
|                                                   |            |
| 转换为摩斯电码 清除 生成摩斯代码的分隔方式: ◎ 空格分隔 ○ 单斜杠/分隔           |            |
| <b>摩斯电码</b> : (格式要求:可用空格或单斜杠/来分隔摩斯电码,但只可用一种,不可混用) | 转换为蓝文字母成功! |
|                                                   | +02232223  |
|                                                   |            |
|                                                   |            |
|                                                   |            |
|                                                   |            |
| 转换为英文字母                                           |            |

#### 解密结果为KEYLETUSGO

第二层的word文档的密码就是letusgo,不是LETUSGO

用密码letusgo打开文档

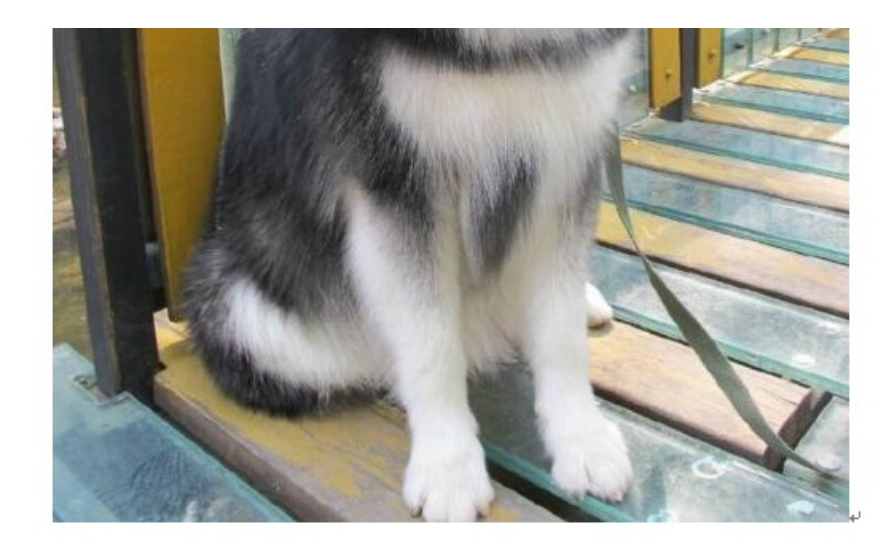

你现在在第二层地狱中,凶猛 的。。。。额。。。。哈士 奇。。。。。把守着通向第三层地

只有一个狗的图片还有一段话,检查一下文档是否有隐藏的文字

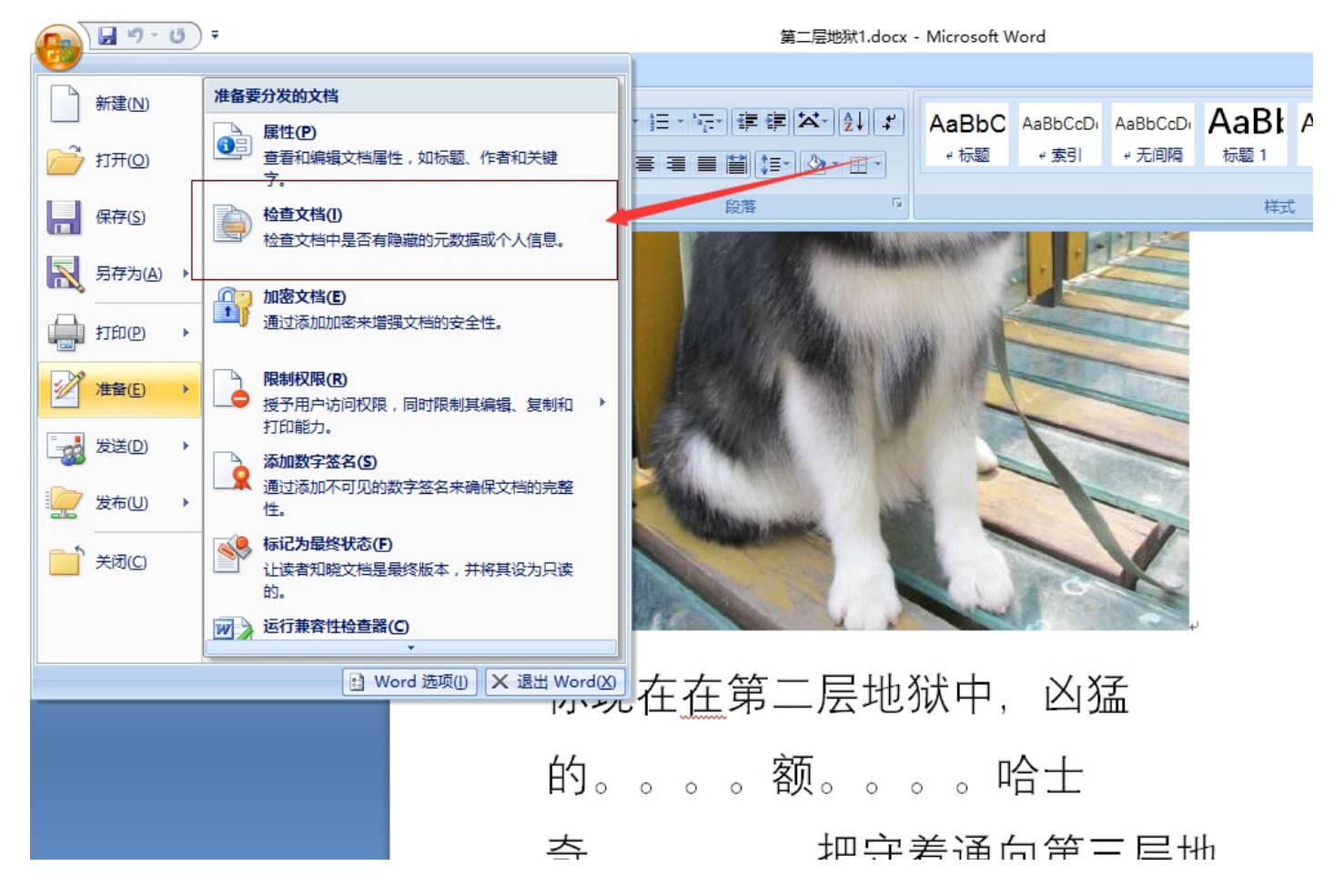

检测到存在隐藏文字

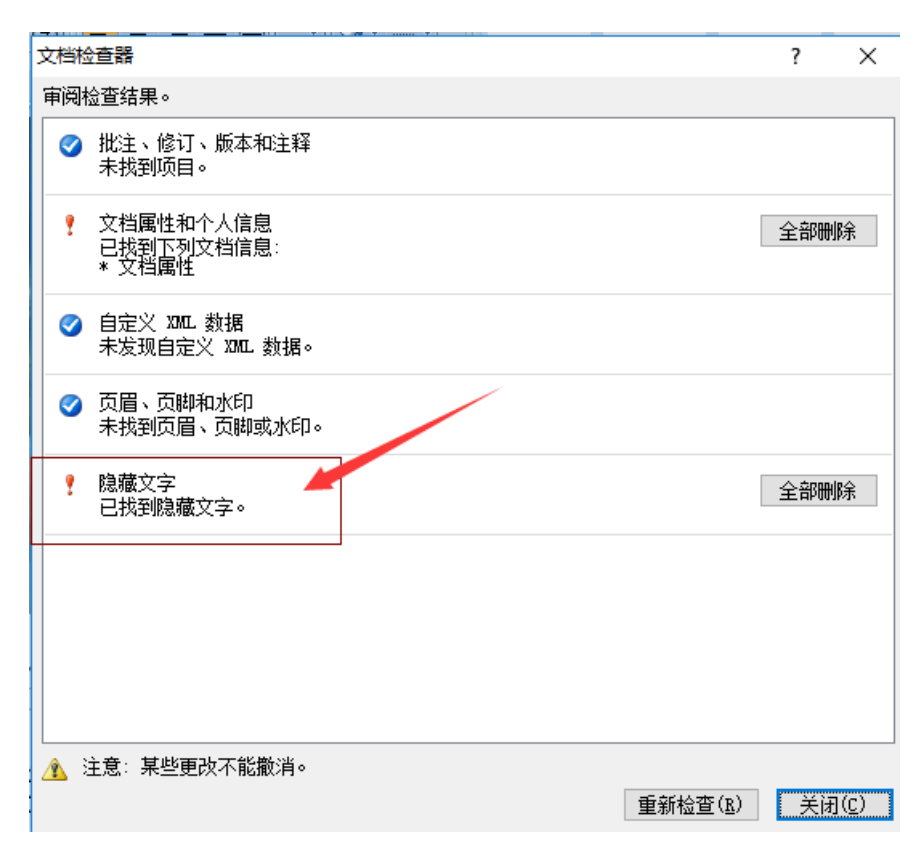

既然有隐藏文字,那就显示这些隐藏的文字

Word 选项

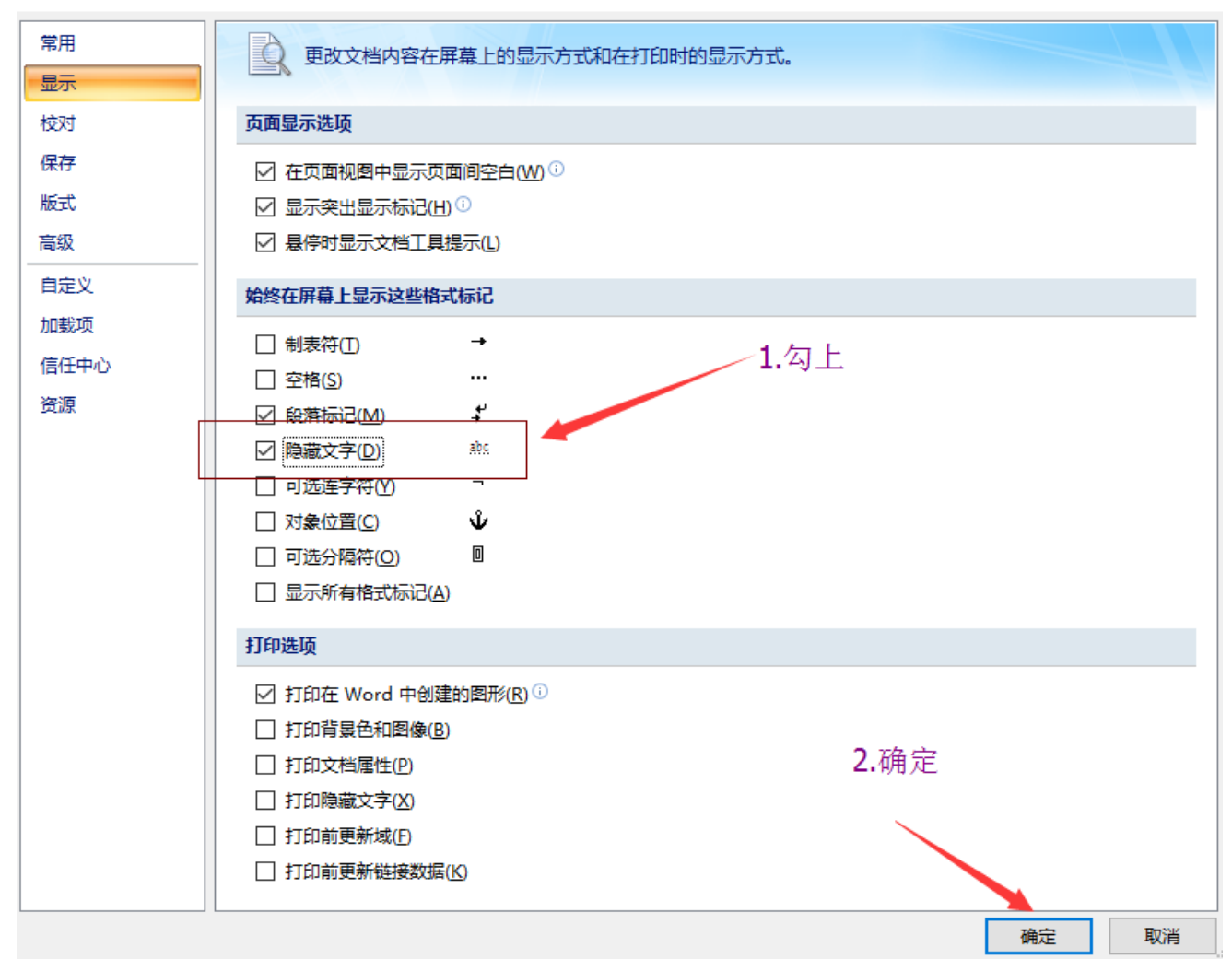

#### 得到了隐藏的文字

| 2 | G      | 段落      | G            |         | 样式   |
|---|--------|---------|--------------|---------|------|
|   | 么。。    | 0 0 0 0 | 0000         | 。你要用    | ]你   |
|   | 手中的    | 〕剑(握革   | <u>草,</u> 老子 | ·剑呢, in | nage |
|   | stegan | ography | , , , 톳      | 是不是掉    | 车第   |
|   | 二层地    | ₩的哪₽    | <b>里</b> 了)↓ |         |      |
|   |        |         |              |         |      |

image steganography,图片隐写

把word文档里的狗的图片保存下来,用工具看一下图片里隐写了些什么

| 二、、解密带隐藏信息的图片                                     |
|---------------------------------------------------|
| 1. 从电脑中选择一张带有隐藏信息的图片: 刘览… dog.png                 |
| 2. 输入需要解开信息的密码(如果没有密码可以不填):信息查看密码,可以为空即为图片解密不需要密码 |
| 解密出隐藏的信息                                          |
| 图片中隐藏的信息为:key{you are in finally hell now}        |

### 得到一个key,这个key就是下一关的密码

| 🔚 快到终点了.zip (i    | 平估版本)         | 地狱大门.jpg - 照片 |                |                |             |               |        |   |
|-------------------|---------------|---------------|----------------|----------------|-------------|---------------|--------|---|
| 文件(F) 命令(C) I     | [具(S) 收藏夹(    | 🔨 查看所有照片      | 1              |                | â           | D             | Ø      | ୍ |
| 添加解压到             | 测试查试          |               | in the second  | and the second |             |               |        |   |
| 🚹 🗎 快到终点          | 了.zip - ZIP 压 |               | and the second | A 1            | Sa.         |               | T.d.   |   |
| 名称                | 大小            |               |                | 10- Mar        | 311         |               | 46     |   |
| <mark>.</mark>    |               |               |                |                | and the     |               | Safe P |   |
| National States * | 62,606        |               |                | C SID          |             | AN CONTRACTOR | they a |   |
| ■ 最后一层地狱.tx       | 124           |               | X              |                | A CARLER ST |               |        |   |

### 一个地狱大门.jpg和最后一层地狱.txt

| 🥘 最后           | 一层地狱.           | txt - 记事z        | 4                |                 | -                                        |    | $\times$ |
|----------------|-----------------|------------------|------------------|-----------------|------------------------------------------|----|----------|
| 文件(E)          | 编辑(E)           | 格式( <u>O</u> )   | 查看(V)            | 帮助( <u>H</u> )  |                                          |    |          |
| 这里有-<br>(tips: | 一个大门<br>: 01110 | 门,勇士<br>)0100111 | 把它轰;<br>[010101] | 开吧。<br>10111101 | .101011011011110111010101101100011010010 | 1) |          |

一串二进制

#### 

八个为一组进行转换

二进制转换到 二进制(例: 01100001 01100010 01100011)

| ASCII转换到 | ASCII (例: a b c) | 1         |  |
|----------|------------------|-----------|--|
| ruokou   | ling             |           |  |
|          |                  |           |  |
|          |                  |           |  |
|          |                  |           |  |
| 添加空格     | 删除空格             | □ 将空白字符转换 |  |
|          | AUGI-OKLE TH     |           |  |

ruokouling,即弱口令

查看一下地狱之门.jpg是否有隐藏的文件

```
┌─[root@sch01ar]─[~]
└──- #binwalk 地狱大门.jpg
```

| <b>froot@sch01a</b><br>#binwalk | a <b>r  ─  ~ </b><br>地狱大门 . jpg |                                                           |
|---------------------------------|---------------------------------|-----------------------------------------------------------|
| DECIMAL                         | HEXADECIMAL                     | DESCRIPTION                                               |
| 0<br>62584                      | 0x0<br>0xF478                   | JPEG image data, JFIF standard 1.01<br>End of Zip archive |

有一个隐藏的zip压缩包

分离文件

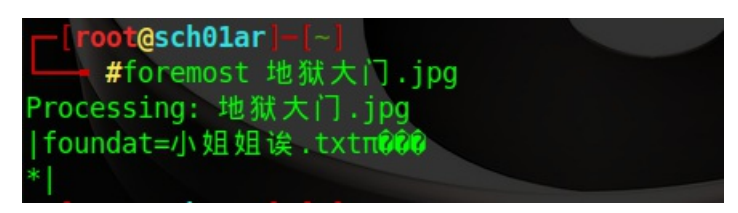

但是需要密码打开压缩包里面的内容

| 🔲 🗋 打开     | ▼ □↑ 解压缩 | C+ 64                               | - O                                           |             |                   |
|------------|----------|-------------------------------------|-----------------------------------------------|-------------|-------------------|
| 〈 后退 〉     | 〇 位置     | i(L) :                              | /                                             |             |                   |
| 名称         |          | ▼ 大小                                | ۱.                                            | 类型          | 修改日期              |
| 📄 小姐姐诶.txt |          | A 313                               | 字节                                            | 纯文本文档       | 2017年10月13日 18:40 |
|            |          | :<br><b>需要密码</b><br>输入归档文<br>密码(P): | 文件打包器<br>3<br>4<br>(件"000001:<br>(<br>○ 取消(C) | 21.zip"的密码。 |                   |

根据二进制解出的提示,密码可能是弱口令,Password成功

里面的txt里有一段话,还有一段密文

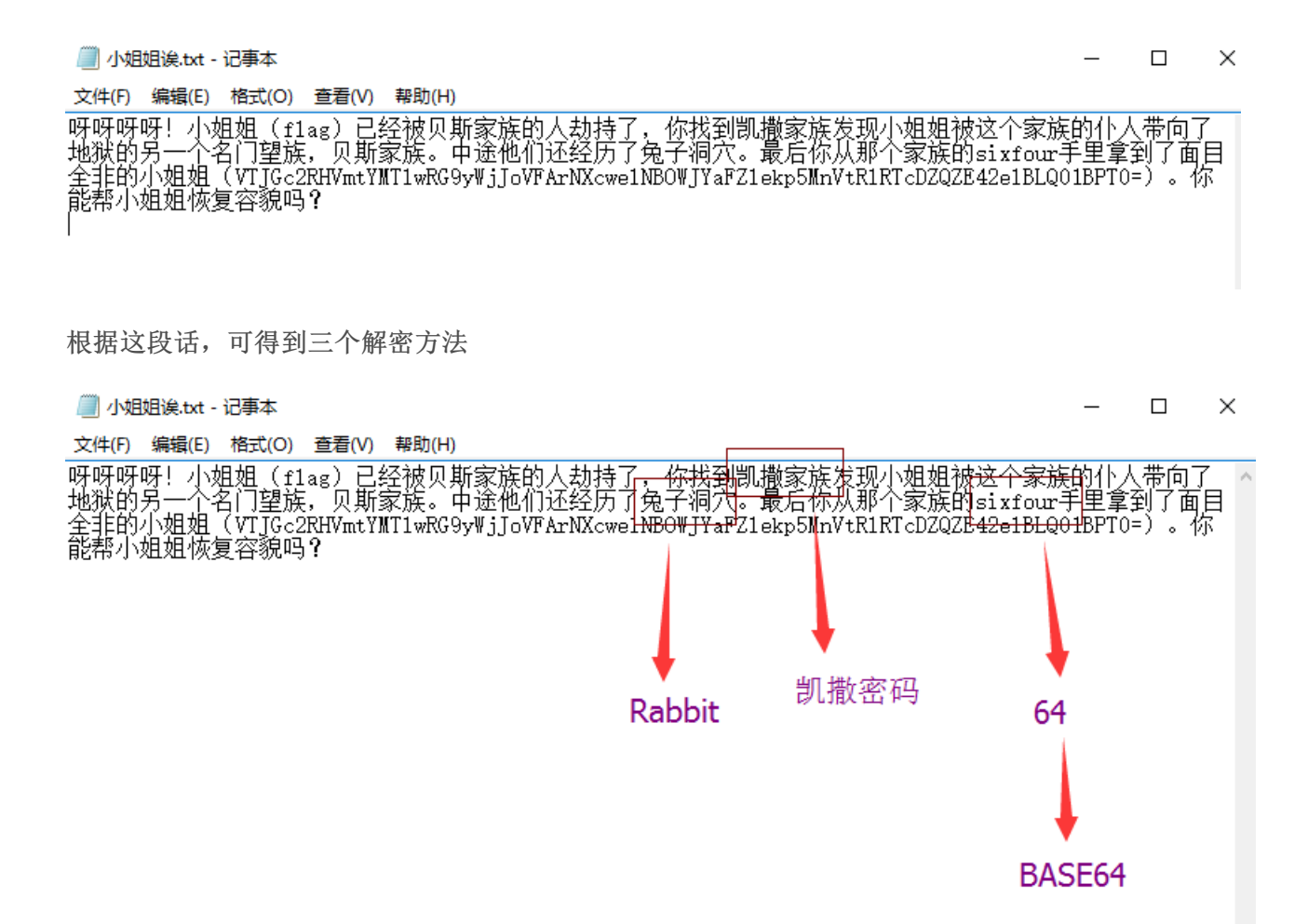

首先对

VTJGc2RHVmtYMTlwRG9yWjJoVFArNXcwelNBOWJYaFZlekp5MnVtRlRTcDZQZE42elBLQ01BPT0=

进行base64解密,得到

U2FsdGVkX19pDorZ2hTP+5w0zSA9bXhVezJy2umFTSp6PdN6zPKCMA==

再进行Rabbit解密,得到

fxbqrwrvnwmngrjxsrnsrnhx

最后进行凯撒密码的解密,得到所有可出现的结果

kcgvwbwasbrslwocxwsxwsmc ldhwxcxbtcstmxpdyxtyxtnd meixydycudtunyqezyuzyuoe nfjyzezdveuvozrfazvazvpf ogkzafaewfvwpasgbawbawqg phlabgbfxgwxqbthcbxcbxrh qimbchcgyhxyrcuidcydcysi rjncdidhziyzsdvjedzedztj skodejeiajzatewkfeafeauk tlpefkfjbkabufxlgfbgfbvl umqfglgkclbcvgymhgchgcwm vnrghmhldmcdwhznihdihdxn woshinimendexiaojiejieyo xptijojnfoefyjbpkjfkjfzp yqujkpkogpfgzkcqlkglkgaq zrvklqlphqghaldrmlhmlhbr aswlmrmqirhibmesnminmics btxmnsnrjsijcnftonjonjdt cuynotosktjkdogupokpokeu dvzopuptluklephvqplqplfv ewapqvqumvlmfqiwrqmrqmgw fxbqrwrvnwmngrjxsrnsrnhx gycrsxswoxnohskytsotsoiy hzdstytxpyopitlzutputpjz iaetuzuyqzpqjumavuqvuqka jbfuvavzraqrkvnbwvrwvrlb

发现有一条密文像拼音

|   | 密文框:                     |
|---|--------------------------|
|   | kcgvwbwasbrslwocxwsxwsmc |
|   | ldhwxcxbtcstmxpdyxtyxtnd |
|   | meixydycudtunyqezyuzyuoe |
|   | nfjyzezdveuvozrfazvazvpf |
|   | ogkzafaewfvwpasgbawbawqg |
|   | phlabgbfxgwxqbthcbxcbxrh |
|   | qimbchcgyhxyrcuidcydcysi |
|   | rjncdidhziyzsdvjedzedztj |
|   | skodejeiajzatewkfeafeauk |
|   | tlpefkfjbkabufxlgfbgfbvl |
|   | umqfglgkclbcvgymhgchgcwm |
| - | vnrghmhldmcdwhznihdihdxn |
|   | woshinimendexiaojiejieyo |
| L | xptijojnfoefyjbpkjfkjfzp |
|   | yqujkpkogpfgzkcqlkglkgaq |
|   | zruklalphaahaldrmlhmlhhr |

这个就是flag

• 女神又和大家见面了

下载图片,用binwalk看一下是否有隐藏文件

```
[─[root@sch01ar]-[~]
```

```
L____ #wget http://ctf5.shiyanbar.com/stega/3.jpg
```

| <b>root@sch01</b><br>#binwalk                                                                                | a <b>r -</b> [~]<br>3.jpg                                  |                                                                                                    |
|----------------------------------------------------------------------------------------------------|------------------------------------------------------------|----------------------------------------------------------------------------------------------------|
| DECIMAL                                                                                                    | HEXADECIMAL                                                | DESCRIPTION                                                                                                    |
| 0<br>8204<br>ge directory:<br>15164<br>ard Company"<br>18187<br><rdf:descript<br>="http://</rdf:descript<br> | 0x0<br>0x200C<br>8<br>0x3B3C<br>0x470B<br>tion rdf:about=" | <pre>JPEG image data, JFIF standard 1.01<br/>TIFF image data, little-endian offset of first ima<br/>Copyright string: "Copyright (c) 1998 Hewlett-Pack<br/>Unix path: /www.w3.org/1999/02/22-rdf-syntax-ns#"&gt;<br/>" xmlns:xmp="http://ns.adobe.com/xap/1.0/" xmlns:dc</pre> |
| 80985<br>ssed size: 140<br>1488494                                                                           | 0x13C59<br>97224, uncompress<br>0x16B66E                   | Zip archive data, at least v2.0 to extract, compre<br>sed size: 1428163, name: music.mp3<br>End of Zip archive                                                                                                    |

分离文件

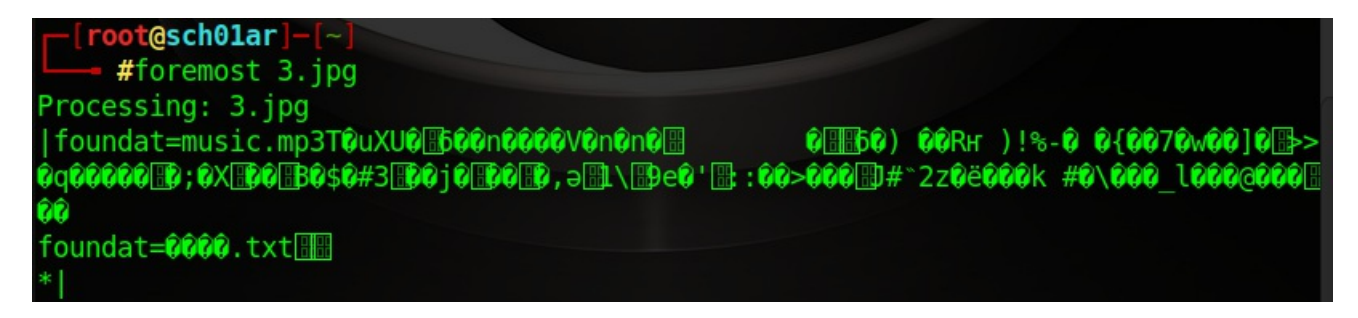

分离出的zip压缩包里面有一个mp3文件和txt文件

| ) (注                                            | "佰版本)      |                    |        |  |                      |        |          |            |
|-------------------------------------------------|------------|--------------------|--------|--|----------------------|--------|----------|------------|
| 文件(F) 命令(C) I                                   | [具(S) 收藏夹( | O) 选项(N)           | 帮助(H)  |  |                      |        |          |            |
| 添加 解压到                                          |            | <ul><li></li></ul> |        |  | <mark>に</mark><br>信息 | 2日 描病: | ■ 注释     | ▲<br>自解压格式 |
| 🗈 👔 00000158.zip - ZIP 压缩文件, 解包大小为 1,428,185 字节 |            |                    |        |  |                      |        |          |            |
| 名称 ^                                            | 大小         | 压缩后大小              | 类型     |  | 修改时间                 | J      | CRC32    |            |
|                                                 |            |                    | 本地磁盘   |  |                      |        |          |            |
| 🖲 music.mp3                                     | 1,428,163  | 1,407,224          | MP3 文件 |  | 2015/10              | /26 1  | B024A8AF |            |
| ☐ 描述.txt                                        | 22         | 27                 | 文本文档   |  | 2015/10              | /26 1  | 5BB149   |            |

查看txt文件里的内容

可能是音频隐写

用MP3Stego来查看

Decode.exe -X -P simctf music.mp3

C:\Users\hp\Desktop\MP3Stego\_1\_1\_18\MP3Stego>Decode.exe -X -P simctf music.mp3 MP3StegoEncoder 1.1.17 See README file for copyright info Input file = 'music.mp3' output file = 'music.mp3.pcm' Will attempt to extract hidden information. Output: music.mp3.txt the bit stream file music.mp3 is a BINARY file HDR: s=FFF, id=1, 1=3, ep=off, br=9, sf=0, pd=1, pr=0, m=0, js=0, c=0, o=0, e=0 alg.=MPEG-1, layer=III, tot bitrate=128, sfrq=44.1 mode=stereo, sblim=32, jsbd=32, ch=2 [Frame 3416]Avg slots/frame = 417.837; b/smp = 2.90; br = 127.963 kbps Decoding of "music.mp3" is finished The decoded PCM output file name is "music.mp3.pcm"

#### 输出了一个music.mp3.txt的文件,打开

[] music.mp3.txt - 记事本
 文件(F) 編輯(E) 格式(O) 查看(V) 帮助(H)
 U21tQ1RGe01QM19NUDNfc2RmZHNmfQ==

是一串密文,base64解密一下

SimCTF{MP3\_MP3\_sdfdsf}

得到flag

### • so beautiful so white

so beautiful so white 分值:10

| 来源:北邮天枢战队              | 难度:易           | 参与人数:2026人        | Get Flag:1004人 | 答题人数:1072人 | 解题通过率:94% |
|------------------------|----------------|-------------------|----------------|------------|-----------|
| 压缩包的密码就藏在这<br>格式:CTF{} | 幅白色图片中,        | 仔细找找看吧            |                |            |           |
| 解题链接: http://ctf5      | .shiyanbar.con | n/stega/white.zip |                |            |           |
|                        |                |                   |                |            |           |

U2ItQ1RGe01QM19NUDNfc2RmZHNmfQ==

提交

#### 题目提示:压缩包的密码在白色图片中

white.zip文件中有两个文件

| 🧱 white.zip (评估版本)                    |                     |                          |                |                        |            |            |  |  |  |  |  |  |  |
|---------------------------------------|---------------------|--------------------------|----------------|------------------------|------------|------------|--|--|--|--|--|--|--|
| 文件(E) 命令(C) I                         | [具( <u>S</u> ) 收藏夹( | <u>O)</u> 选项( <u>N</u> ) | 帮助( <u>H</u> ) |                        |            |            |  |  |  |  |  |  |  |
| 添加 解压到                                |                     |                          |                |                        | 病毒 注释      | ▲<br>自解压格式 |  |  |  |  |  |  |  |
| white.zip - ZIP 压缩文件, 解包大小为 33,121 字节 |                     |                          |                |                        |            |            |  |  |  |  |  |  |  |
| 名称 ^                                  | 大小                  | 压缩后大小                    | 类型             | 修改时间                   | CRC32      |            |  |  |  |  |  |  |  |
| <b>.</b>                              |                     |                          | 本地磁盘           |                        |            |            |  |  |  |  |  |  |  |
| 🔚 zip.zip                             | 30,808              | 30,808                   | WinRAR ZIP 压缩  | <b>3 2016/3/2 10:4</b> | 8 5897A557 |            |  |  |  |  |  |  |  |
| 🖻 password.png                        | 2,313               | 2,196                    | PNG 文件         | 2016/3/1 13:5          | 8 5D0FBB   |            |  |  |  |  |  |  |  |

一个有解压密码的zip.zip,里面应该有发flag,还有一个password.png的白色图片,解压密码应该在里面

Stegsolve打开password.png,为一张空白图片

| 🕌 StegSolve 1.3 by Caesum | _ | × |
|---------------------------|---|---|
| File Analyse Help         |   |   |
| Normal Image              |   |   |
|                           |   |   |
| < >                       |   |   |

点击这个按钮几次,就会得到一个key

| 🛃 StegSolve 1.3 by Caesum | _          |    | $\times$ |
|---------------------------|------------|----|----------|
| File Analyse Help         |            |    |          |
| Random colour map 3       |            |    |          |
| key{forensics_is          | _ <b>f</b> | ur | 1}       |
|                           |            |    |          |
|                           |            |    |          |

这个key应该就是zip.zip的解压密码

里面有个a.gif,但是不能正常显示

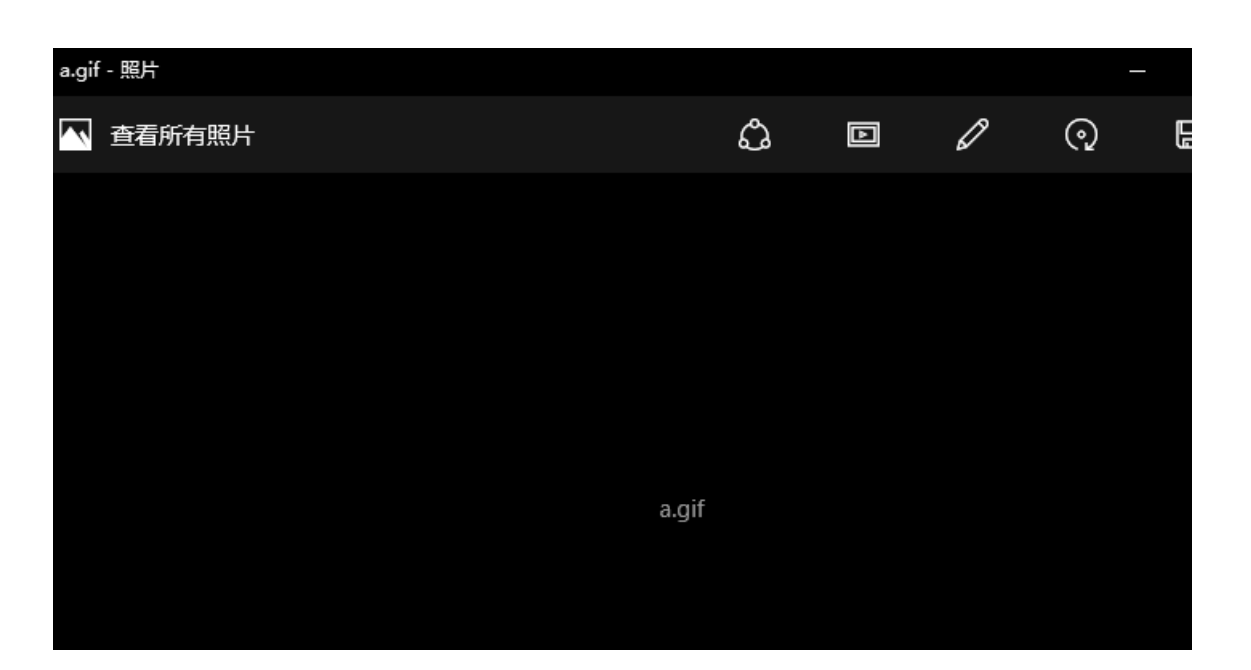

可能文件头有问题,用c32打开

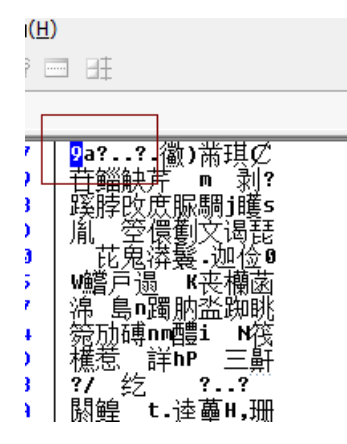

前面的GIF8没有了,把文件头补上去,47 49 46 38

打开gif动图可以看到一个小熊,然后一串字符串一闪而过

用Stegsolve打开

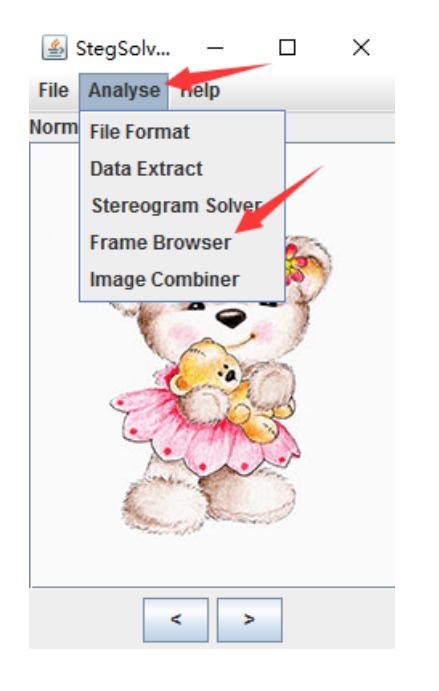

选择Frame Browser

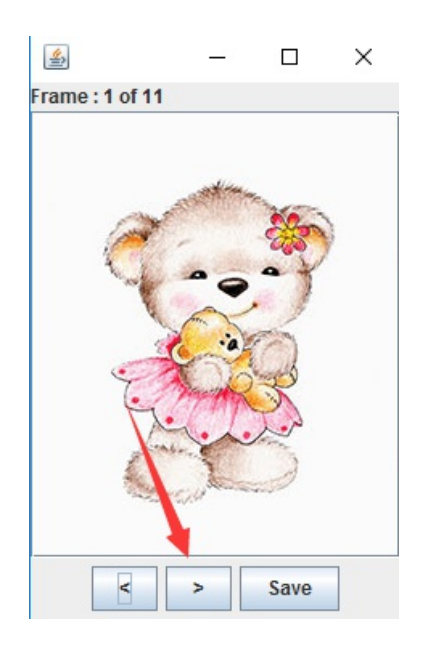

点击这个按钮, 依次看每一帧图片

最终得到flag, CTF{AS3X}

• 打不开的文件

看题目名,估计就是和文件头有关

gif文件打不开

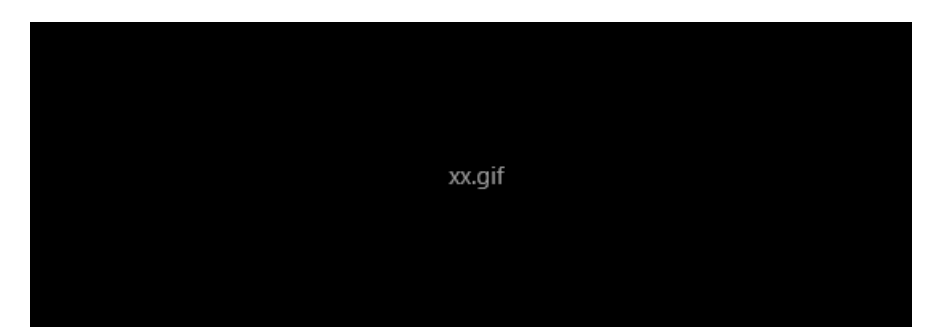

用c32打开

| 905 · ^ | ut 🕛          | ाम्स | ᄲ    | , , | Z¥(  | 2)   | 모엽 | 1121 | Т.      | ÷(_ | ., , | =13X     | <u>(11)</u> | BUH       | - ( ** | / +  | h PAU                                  | <u></u> ,                                |
|---------|---------------|------|------|-----|------|------|----|------|---------|-----|------|----------|-------------|-----------|--------|------|----------------------------------------|------------------------------------------|
| 💕 🖟     |               | à 🕯  | 1    | ¢   | ⇒    | E,   | 45 | 1 13 | 1       |     | 0    | *=<br>*= | •           | H:B<br>HH |        | F%\$ | $\underline{1}^{\rm cu}_{  ^{\rm sl}}$ |                                          |
| 📆 Enjo  | oy <b>C</b> 3 | 2asm | ans. | (HE | X)xx | .git |    |      |         |     |      |          |             |           |        |      | Γ                                      |                                          |
| 00000   | 000:          | 39   | 61   | C2  | 01   | 52   | 01 | F7   | FF      | 00  | ED   | ED       | EC          | F7        | F7     | F7   | 9C                                     | <mark>9</mark> a?R.?. <mark>晒祺鼢?⊄</mark> |
| 00000   | 01 O :        | 90   | 90   | 80  | 80   | 80   | 03 | 03   | 03      | A3  | A3   | A3       | 3F          | 3F        | 3F     | 5C   | 5 <b>B</b>                             | ┼指寣?#???\[                               |
| 00000   | 02 0 :        | 5B   | 60   | 6C  | 60   | E9   | E9 | E9   | 93      | 93  | 93   | F9       | F9          | Fő        | DE     | DE   | DD                                     | [ <b>111</b> 殚閾摀 鲛掭                      |
| 00000   | 030           | 12   | 01   | 02  | F4   | F4   | F4 | 74   | 74      | 74  | FA   | F5       | F4          | 83        | 83     | 83   | FE                                     | 趑魌tt 魞傻?                                 |
| 00000   | 040:          | F9   | F9   | EÓ  | EÓ   | E5   | BE | BE   | BE      | 63  | 62   | 62       | 40          | 40        | 40     | E2   | E2                                     | <b>治寰揪cbbLLL</b> 付                       |
| 00000   | 05 0 :        | E1   | CE   | CE  | CE   | 53   | 53 | 53   | ØA      | ØA  | ØA   | FC       | FC          | FA        | 7F     | 7F   | 7F                                     | 嵛挝\$\$\$ ?■■                             |
| 00000   | 060:          | DA   | D9   | D9  | FA   | FD   | FC | D6   | D5      | D5  | 20   | 20       | 20          | 43        | 43     | 43   | AE                                     | 谫蠃 终?,,CCC?                              |
| 00000   | 070:          | AE   | AE   | F2  | F2   | F2   | 0C | 01   | 01      | 33  | 33   | 33       | C9          | C9        | C9     | D1   | D1                                     | 蝌?333缮裳?                                 |
| 00000   | ~~~           |      |      | -   |      |      |    | 4.00 | <b></b> |     |      |          |             | -         |        |      |                                        | 大学, 《中学》, "中学                            |

文件头少了47 49 46 38, 补上去

补完之后打开动图, key在动图的帧中

用Stegsolve打开,得到一串字符串:dGhpcyBpcyBhlGdpZg==

base64解密一下得到key, this is a gif

• IHDR

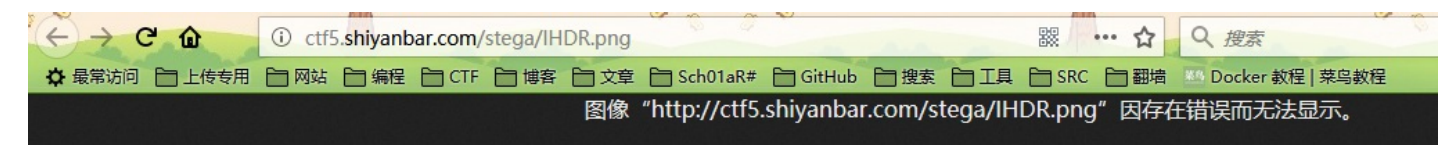

下载后能显示

用c32打开

| 🛄 Enjoy C | 32asr | n 📠                | į (H | IEX | )IH | DR.        | png |           |    |    |           |    |           |           |           |    |    |                            |
|-----------|-------|--------------------|------|-----|-----|------------|-----|-----------|----|----|-----------|----|-----------|-----------|-----------|----|----|----------------------------|
| 0000000   | 9: 8  | 9 51               | 34   | E - | 47  | ØD         | ØA  | 18        | ØA | 00 | 00        | 00 | ØD        | 49        | 48        | 44 | 52 | 塒NGIHDR                    |
| 0000001   | 9: 0  | 0 0                | 0    | 2   | 9C  | 00         | 00  | 01        | DD | 08 | 06        | 00 | 00        | 00        | FE        | 18 | 5A | ??Z                        |
| 0000002   | 9: B  | 6 <mark>0</mark> 1 | 0    | 0   | 00  | 04         | 73  | 42        | 49 | 54 | 08        | 08 | 08        | 08        | 70        | 08 | 64 | ?sBIT .d                   |
| 0000003   | 9: 8  | B <mark>0</mark> 1 | 3 0  | 0   | 00  | 09         | 70  | 48        | 59 | 73 | 00        | 00 | 0B        | 12        | 00        | 00 | ØB | ?pHYs                      |
| 0000004   | 9:  1 | 2 01               | D    | 2   | DD  | 7E         | FC  | 00        | 00 | 00 | 16        | 74 | 45        | 58        | 74        | 43 | 72 | <u>逸</u> ~?tEXtCr          |
| 0000005   | 9: 6  | 5 <mark>6</mark> 1 | 7    | 4   | 69  | 6F         | 6E  | 20        | 54 | 69 | 6D        | 65 | 00        | 31        | 32        | 2F | 31 | eation Time.12/1           |
| 0000006   | 9: 3  | 9 21               | 3    | 1   | 35  | 6C         | F1  | 55        | 23 | 00 | 00        | 00 | 10        | 74        | 45        | 58 | 74 | 9/151馯#tEXt                |
| 0000007   | 9: 5  | 3 61               | 6    | 6   | 74  | 77         | 61  | 72        | 65 | 00 | 41        | 64 | 6F        | 62        | 65        | 20 | 46 | Software.Adobe F           |
| 0000008   | 9: 6  | 9 72               | 2 6  | 5   | 77  | 6F         | 72  | 6B        | 73 | 20 | 43        | 53 | 35        | 71        | <b>B5</b> | E3 | 36 | ireworks CS5q点6            |
| 0000009   | 9: 0  | 0 0                | 3 0  | 6   | 07  | 70         | 72  | 56        | 57 | 78 | 9C        | ED | 5A        | 49        | AC        | DB | 44 | prUWx滍ZI D                 |
| 000000A   | 9:  1 | 8 91               | F    | 0   | F2  | 5E         | 5F  | FA        | 5A | 77 | <b>C6</b> | 93 | <b>D6</b> | <b>B5</b> | E3        | F4 | 20 | <mark>│ - 僉騘_鵯₩荬值泗-</mark> |
| 000000B   | 9: 4  | 3 D9               | 0    | B   | 14  | <b>C</b> 3 | 91  | 22        | ØE | 10 | 41        | 20 | ΕØ        | 08        | 88        | 4A | F8 | C?.脩"A ?鱷?                 |
| 0000000   | 9:  0 | 4 A8               | 3 1  | C   | 7A  | AB         | 2A  | 38        | 70 | 60 | <b>C8</b> | 20 | 71        | 02        | 5F        | 2A | 40 | .?z?8p`?q*@                |
| 000000D   | 9:  0 | 8 5                | 5 0  | 8   | 50  | 41         | 08  | 21        | 84 | AA | 02        | 8F | AD        | 84        | <b>B5</b> | 65 | DF | _U.PA.!劒.彮劦e?              |
| 000000E   | 9: 8  | 4 11               | 3 4  | 2   | 08  | 50         | 81  | <b>B2</b> | 2F | FD | 99        | 71 | 96        | F1        | 4B        | 93 | 17 | ?B-P伈/龣q栺K?                |

图片提示, Adobe Firework CS5

用Adobe Firework CS5打开图片,移走下方的图片,得到flag

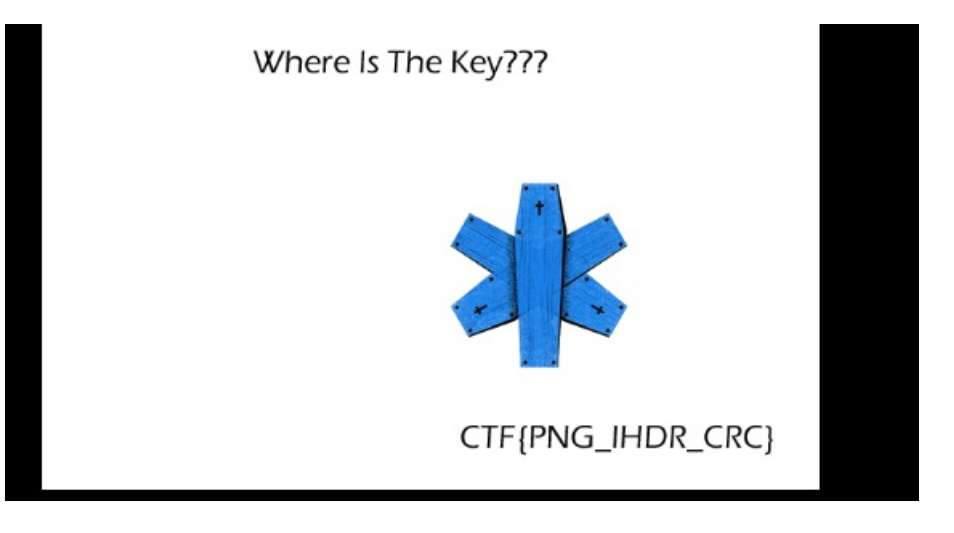

• Fonts

Fonts 分值:10

 来源: hanyuhang
 难度:易
 参与人数:1396人
 Get Flag: 896人
 答题人数:903人
 解题通过率:99%

 Flag格式: CTF{xxxx}

 解题链接: http://ctf5.shiyanbar.com/stega/Fonts.doc
 通过

下载文档,打开,得到flag

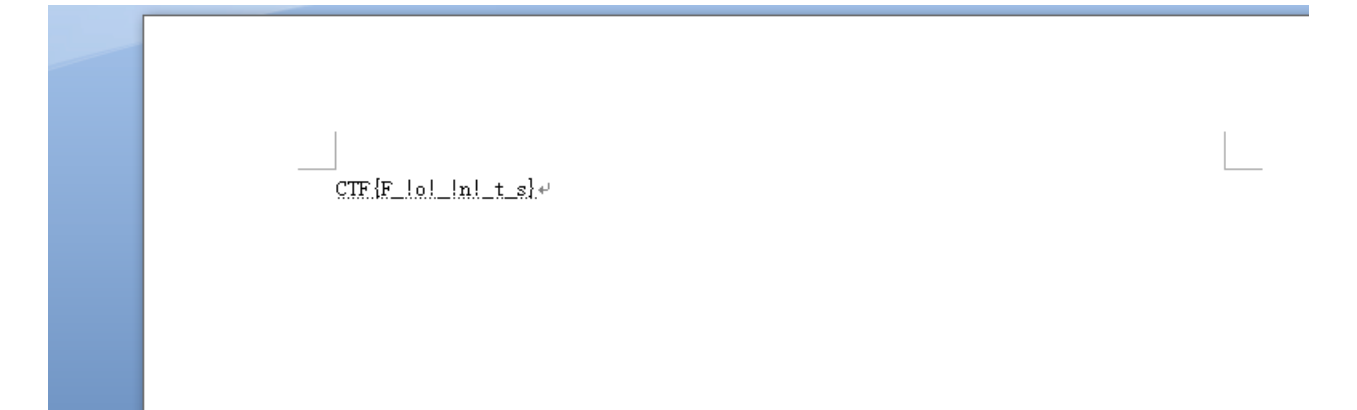

 $\times$ 

# • 想看正面? 那就要看仔细了!

下载图片

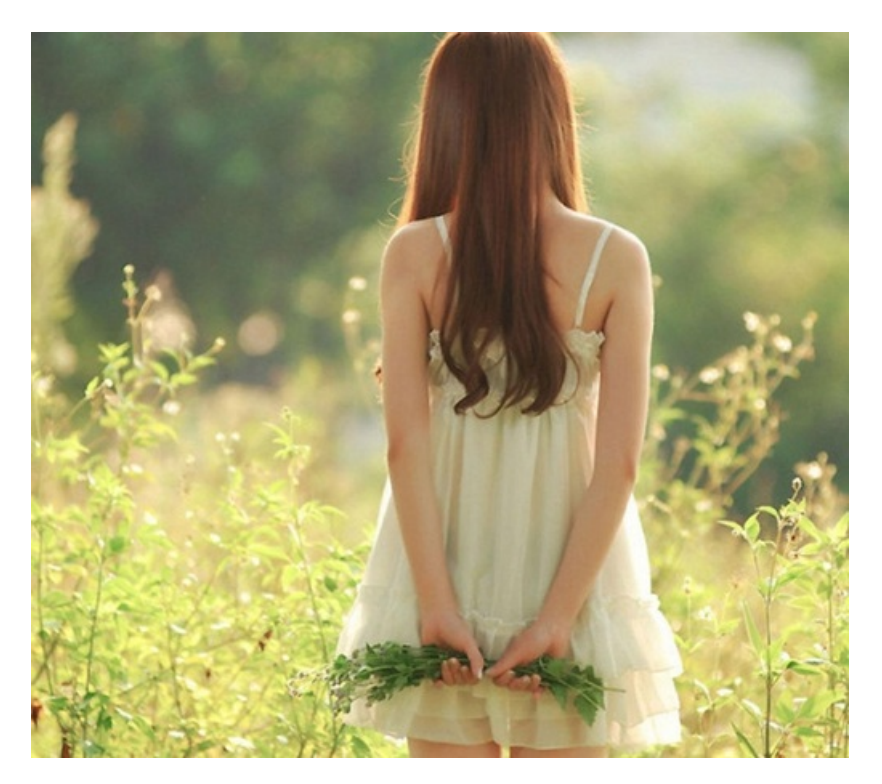

#### 右键查看属性

#### 📓 meinv.jpg 属性

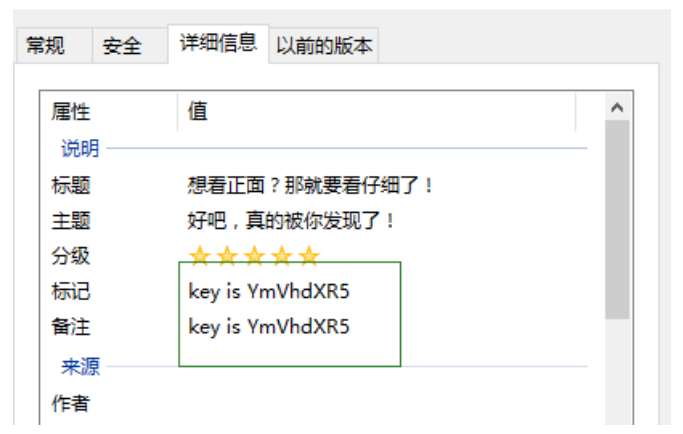

# •无处不在的广告

下载图片,用Stegsolve打开

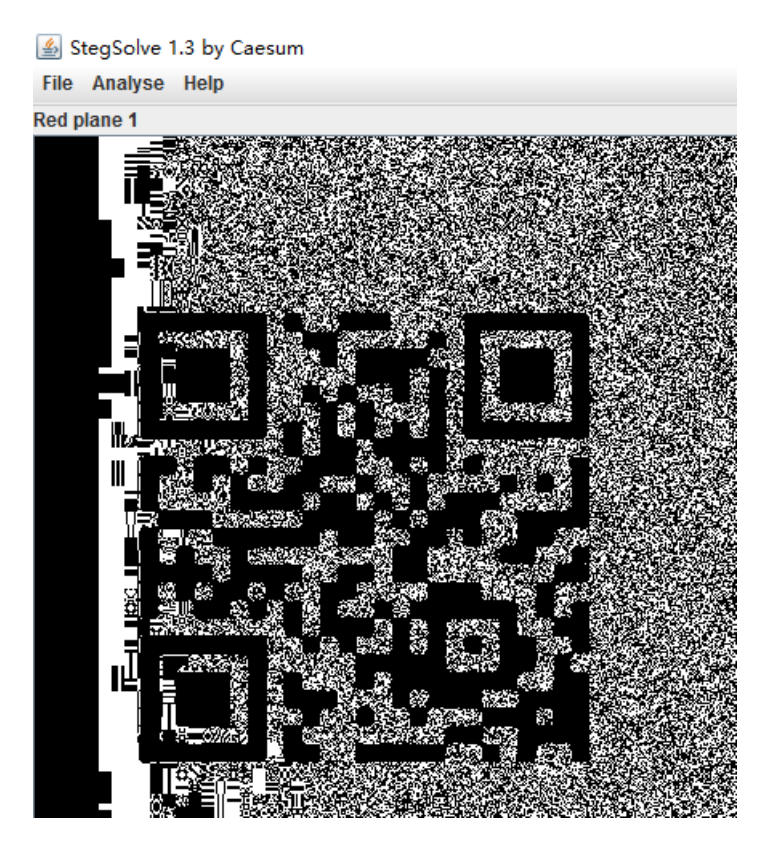

在此处找到一个二维码,用qr research扫一下,得到flag

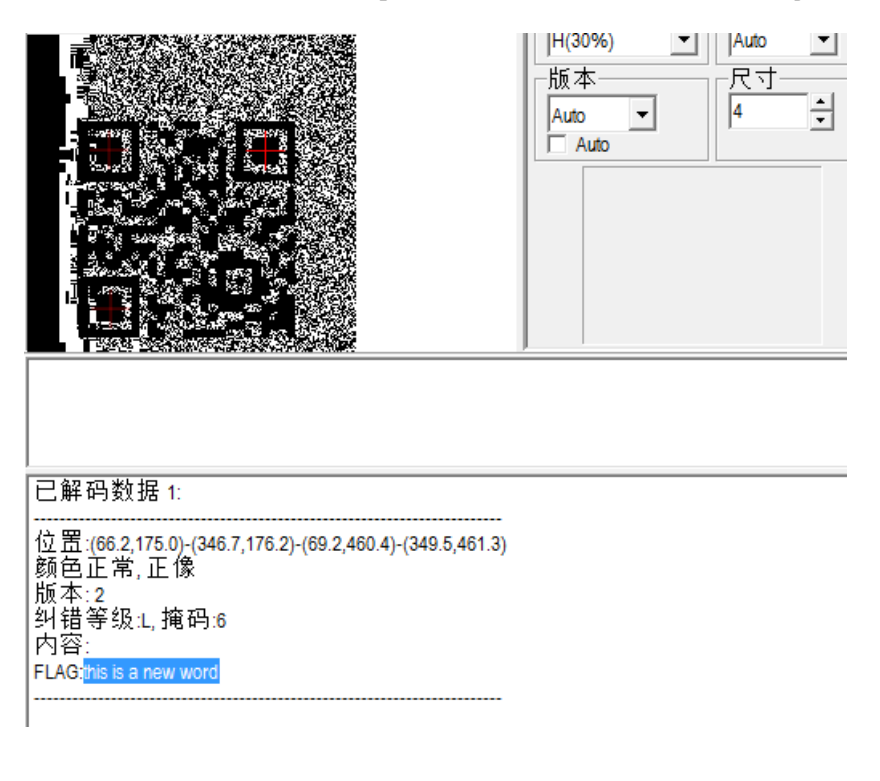